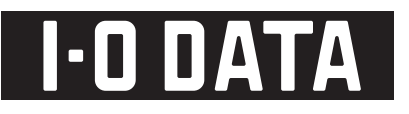

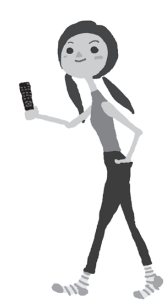

## Hi-Vision Recording HDD HULーAUシリーズ

## RECBOX 取扱説明書

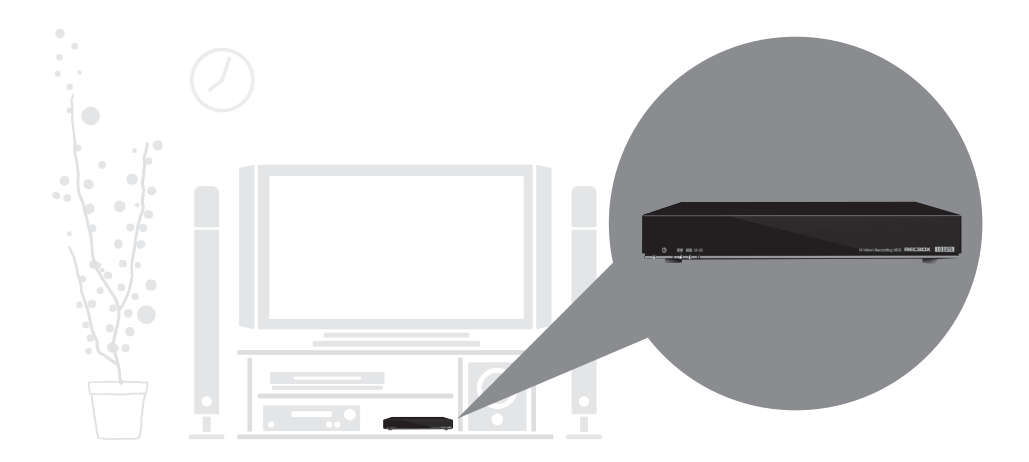

目的別ガイド 以下の目的に合った取扱説明書をご覧ください。
 ●スカパー !HD の録画をする場合 別紙【スカパー!HDを RECBOX に録画しよう!】
 ●くレグザ>の録画をする場合 別紙【RECBOX にかんたんハイビジョン録画!】
 ●上記以外の利用方法について 本取扱説明書

# もくじ

| よじめに                                                                                                    |
|----------------------------------------------------------------------------------------------------|
| 安全のために                                                                                                    |
| 使用上のご注意                                                                                                    |
| 箱の中には                                                                                                    |
| 動作環境                                                                                                    |
| 各部の名称・機能                                                                                                    |
|                                                                                                    |
| 初期設定                                                                                                    |
| ネットワークに接続する1                                                                                                    |
| 設定画面の開き方1                                                                                                    |
| かんたん設定                                                                                                    |
| パソコンからアクセスする1                                                                                                    |
| USB ハードディスクを使う2                                                                                                    |
| 電源を切る場合                                                                                                    |
|                                                                                                    |
|                                                                                                    |
| 他の設定                                                                                                    |
| 他の設定                                                                                                    |
| 他の設定                                                                                                    |
| <ul> <li>他の設定</li></ul>                                                                                                    |
| 也の設定                                                                                                    |
| 他の設定                                                                                                    |
| 他の設定                                                                                                    |
| <ul> <li>他の設定</li></ul>                                                                                                    |
| <ul> <li>他の設定</li></ul>                                                                                                    |
| <ul> <li>他の設定</li></ul>                                                                                                    |
| <ul> <li>他の設定</li></ul>                                                                                                    |
| <ul> <li>他の設定</li></ul>                                                                                                    |
| <ul> <li>他の設定</li></ul>                                                                                                    |
| 地の設定       26         詳細設定       21         コンテンツ操作       32         ディスク状況表示       62         困ったときには       63         本製品起動時のトラブル       63         セットアップ時のトラブル       64         本製品へアクセス時のトラブル       74         設定画面のトラブル       75         設定画面のトラブル       74         内蔵や USB ハードディスクについて       74         タイムサーバー機能使用時のトラブル       84 |

| 土様8          |
|--------------|
| ハードウェア仕様     |
| ランプの表示       |
| 出荷時設定        |
| 文字制限         |
| 対応ファイルフォーマット |

| 「DiXiM Digital TV plus for I-O DATA」のご案内 | 85 |
|------------------------------------------|----|
| お問い合わせ                                   | 87 |
| 修理について                                   | 88 |

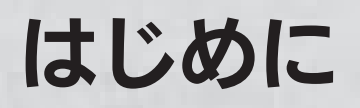

お使いになる方への危害、財産への損害を未然に防ぎ、安全に正しくお使いいただくための 注意事項を記載しています。ご使用の際には、必ず記載事項をお守りください。

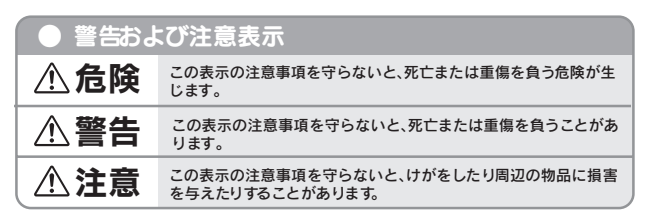

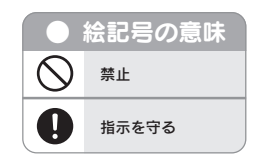

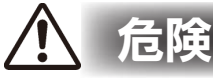

#### 本製品を修理・改造・分解しない

火災や感電、破裂、やけど、動作不良の原因になります。

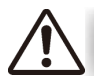

### 藝生

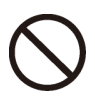

#### 接触禁止

雷が鳴り出したら、本製品や電源ケーブルには触れないでください。感電の原因となり ます。

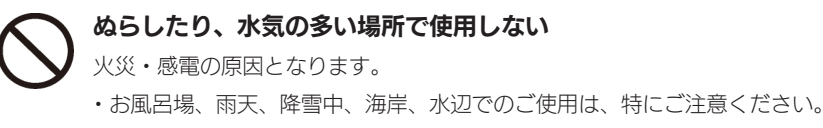

・水の入ったもの(コップ、花びんなど)を上に置かないでください。

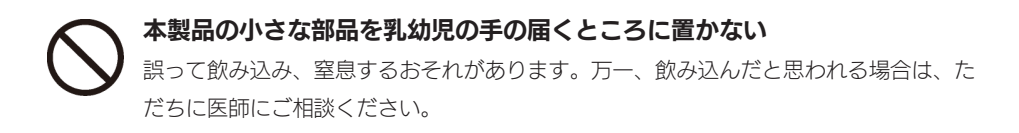

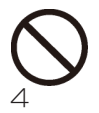

#### 本製品の周辺に放熱を妨げるような物を置かない

火災の原因となります。

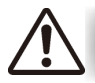

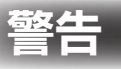

**故障や異常のまま、接続しない** 本製品に故障や異常がある場合は、必ず接続している機器から取り外してください。 そのまま使用すると、火災・感電・故障の原因となります。

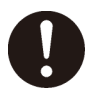

本製品の取り付け、取り外し、移動は、必ずパソコン本体・周辺機器および 本製品の電源を切り、コンセントからプラグを抜いてから行う

電源コードを抜かずに行うと、感電の原因になります。

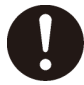

**煙がでたり、変なにおいや音がしたら、すぐに使用を中止する** そのまま使用すると火災・感電の原因となります。

決められた電源・ケーブルで使用する 所定以外の電源およびケーブルで、本製品を使用すると火災・感電の原因となります。

 $\bigcirc$ 

**給電されている LAN ケーブルは絶対に接続しない** 給電されているケーブルを接続すると、発煙や火災の原因になります。

●電源(AC アダプター・ケーブル・プラグ)について

入 AC アダプターや接続ケーブルは、添付品または指定品のもの以外を使用し ない

ケーブルから発煙したり火災の原因になります。

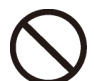

AC100V (50/60Hz) 以外のコンセントに接続しない 発熱、火災の恐れがあります。

ケーブルにものをのせたり、引っ張ったり、折り曲げ・押しつけ・加工など は行わない

火災、感電の原因になります。

ゆるいコンセントに接続しない 電源プラグは、根元までしっかりと差し込んでください。根元まで差し込んでもゆるみ があるコンセントにはつながないでください。発熱して火災の原因になります。

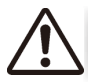

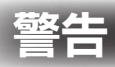

電源プラグを抜くときは電源ケーブルを引っ張らない 電源プラグを持って抜いてください。電源ケーブルを引っ張るとケーブルに傷が付き、 火災や感電の原因になります。

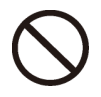

添付の AC アダプターや接続ケーブルは、他の機器に接続しない 添付の電源ケーブルおよび AC アダプターは本機専用です。他の機器に取り付けると、 火災や感電の原因となることがあります。

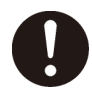

**煙が出たり、変な臭いや音がしたら、すぐにコンセントからプラグを抜く** そのまま使用すると火災・感電の原因になります。

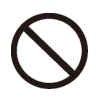

じゅうたん、スポンジ、ダンボール、発泡スチロールなど、保温・保湿性の 高いものの近くで使用しない

火災の原因になります。

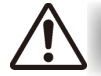

## 注意

本製品を踏まない 破損し、ケガの原因となります。特に、小さなお子様にはご注意ください。

●電源(AC アダプター・ケーブル・プラグ)について

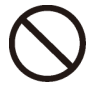

**人が通行するような場所に配線しない** 足を引っ掛けると、けがの原因になります。

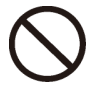

#### 熱器具のそばに配線しない

ケーブル被覆が破れ、接触不良などの原因になります。

## 使用上のご注意

本製品は精密機器です。突然の故障等の理由によってデータが消失する場合があります。 弊社では、いかなる場合においても記録内容の修復・復元・複製などはいたしません。また、 何らかの原因で本製品にデータ保存ができなかった場合、いかなる理由であっても一切その 責任は負いかねます。万一の場合に備え、定期的に「バックアップ」を行ってください。

#### [参考] バックアップとは

ハードディスクなどに保存されたデータを守るために、別の記憶媒体(ハードディスクや
 BD・DVDメディアなど)にデータを複製することをいいます。
 ※外付ハードディスクなどにデータを移動させることは「バックアップ」ではありません。
 同じデータが2か所にあることではじめて「バックアップ」をした事になります。
 万一、故障や人為的なミスなどで、一方のデータが失っても、残ったもう一方のデータは使えるので安心です。不測の事態に備えるために、必ずバックアップを行ってください。

#### 本製品を廃棄や譲渡などされる際のご注意

○ハードディスクに記録されたデータは、OS上で削除したり、ハードディスクをフォーマット するなどの作業を行っただけでは、特殊なソフトウェアなどを利用することで、データを復元・ 再利用できてしまう場合があります。その結果として、情報が漏洩してしまう可能性もありま すので、情報漏洩などのトラブルを回避するために、データ消去のソフトウェアやサービスを ご利用いただくことをおすすめします。

※ハードディスク上のソフトウェア(OS、アプリケーションソフトなど)を削除することなくハードディスクを譲渡すると、ソフトウェアライセンス使用許諾契約に抵触する場合があります。
〇本製品を廃棄する際は、地方自治体の条例にしたがってください。

#### 使用ソフトウェアについて

○本製品には、GNU General Public License Version2. June 1991 に基づいた、ソフトウェアを使用しております。変更済み GPL 対象モジュール、GNU General Public License、及びその配布に関する条項については、弊社のホームページにてご確認ください。 これらのソースコードで配布されるソフトウェアについては、弊社ならびにソフトウェアの著作者は一切のサポートの責を負いませんのでご了承ください。

#### ラジオやテレビの近くで使用する場合のご注意

#### その他のご注意

- ○動作中に本製品や USB ハードディスクの電源は切らないでください。故障の原因になったり、 データを消失するおそれがあります。
- ○本製品を使用中にデータが消失した場合でも、データの保証は一切いたしかねます。
- ○本製品は、DHCP サーバーがある環境では、自動的に DHCP サーバーより IP アドレスが割 り当てられるため、本製品の IP アドレスを設定する必要はありません。ただし、DHCP サーバー のない環境では、ネットワークに応じた IP アドレスを設定する必要があります。
- ○本製品はローカルネットワーク上でご利用ください。
  - 本製品にグローバル IP アドレスを割り当て、直接インターネットに公開すると非常に危険です。 ルーターを設置するなどして、インターネットから攻撃を受けないようにするなど、お客様に てセキュリティ確保をお願いいたします。
- ○本製品を複数台ネットワークに導入する場合は、本製品の「IP アドレス」を異なる数値にする 必要があります。
- ○本製品内蔵ハードディスクは、本製品専用フォーマットでフォーマットされています。 他のフォーマット形式(FAT、NTFS など)にフォーマットすることはできません。
- ○設定画面上から行うハードディスクのチェックディスクに要する時間は、ハードディスクの状態や容量により大きく異なります。通常は、非常に短い時間で終了しますが、ハードディスクの状態により、数分から数時間程度の時間を要することがあります。
- ○コンテンツ公開用の USB ハードディスク内にすでに作成されているファイル名、フォルダー 名には正しく表示されないものがあります。
- ○録画中や[電源]ランプ点滅中に AC アダプターを抜いたり、本製品の電源を切らないでくだ さい。故障の原因になったり、データを消失するおそれがあります。
- ○コンテンツ公開用 USB ハードディスクに複数のパーティションがある場合、本製品で認識で きるのは第1パーティションのみになります。

## 箱の中には

□本製品(1台)
 □LAN ケーブル ※ストレートタイプ:1m(1本)
 □AC アダプター(1個)
 □AC ケーブル(1本)
 □RECBOX にかんたんハイビジョン録画!(1枚)
 □スカパー! HD を RECBOX に録画しよう!(1枚)

■ユーザー登録について シリアル番号 (S/N) は、本製品に貼られているシールに「ABC0987654ZX」のように 印字してあります。シリアル番号 (S/N) は、ユーザー登録の際に必要です。 http://www.iodata.jp/regist/ ▼こちらにシリアル番号 (S/N) をご記入ください。

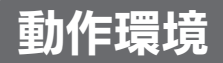

#### ご注意

最新の動作環境については、弊社ホームページ (http://www.iodata.jp/) でご確認ください。

**対応機器** ※ 2011 年 1 月現在

●東芝ハイビジョン液晶テレビ

<レグザ> Z2000<sup>\*</sup>、Z3500<sup>\*</sup>、ZH500、ZV500、ZH7000、Z7000、 Z8000、ZH8000、ZX8000、Z9000、ZX9000、Z9500、 ZX9500、Z1、ZS1、ZG1 ※ダビングには対応しておりません。

●日立プラズマ / 液晶テレビ Wooo ZPO5、XPO5 ※直接録画には対応しておりません。

 ●スカパー / HD 対応チューナー スカパー / ブランド SP-HR200H、TZ-WR320P\* ソニー製 DST-HD1
 ●スカパー / 光HD 対応チューナー

スカパー / ブランド SP-HR250H

※ TZ-WR320P の内蔵 HDD に録画した番組を、本製品にムーブすることはできません。

※本製品に2番組同時録画することはできません。TZ-R320Pの内蔵 HDD と本製品で、2 番組同時録画は可能です。

#### 対応 OS

Windows® 7(32 ビット版 /64 ビット版 )、Windows Vista®(32 ビット版 ) Windows® XP(32 ビット版 )

#### 本製品の設定に必要なソフトウェア

本製品の設定には、Internet Explorer バージョン 7.0 以上が必要です。 ※一部の設定は、対応テレビに搭載の Web プラウザーに対応しています。

## 各部の名称・機能

▼前面

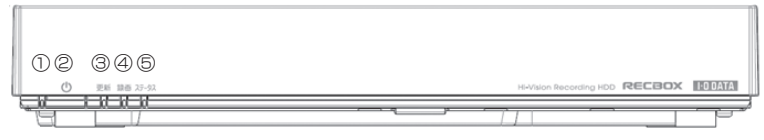

▼背面

|            | I-O DATA             |      | この装筆は、クラスA 情報技術装置です。<br>記事を引き起こすことがあります。このま<br>う要求されることがあります。VOD-A | この装置を家庭講道で<br>18には使用者が適切な | 使用すると考定<br>対策を異ずるよ |
|------------|----------------------|------|--------------------------------------------------------------------|---------------------------|--------------------|
|            | 型碼:<br>S/N:          |      |                                                                    | USB<br>₽⊄                 |                    |
|            | 電源: DC 12V/4A<br>MAC | 0-44 |                                                                    |                           | Q L                |
| ۳ <b>۳</b> | 1762                 | _0   | 9                                                                  | (10)                      |                    |

| ①電源ランプ    | 青…DHCP サーバーより IP アドレスを設定時、または、固定 IP 設定時 |  |  |  |  |
|-----------|-----------------------------------------|--|--|--|--|
|           | 緑…AutoIP より IP アドレスを設定時                 |  |  |  |  |
|           | 赤…スタンバイモード(省電力モード)時                     |  |  |  |  |
| ②電源スイッチ   | 電源 ON/OFF(スタンバイモード移行 / 復帰)              |  |  |  |  |
| ③更新ランプ    | ファームウェア更新の通知(橙)                         |  |  |  |  |
| ④録画ランプ    | 録画に関する情報表示 ( 赤…録画・ダビング中 / 橙…予約あり )      |  |  |  |  |
|           | ※「スカパー / HD 録画」対応チューナー                  |  |  |  |  |
| ⑤ステータスランプ | システムエラー発生時などに点灯(赤)                      |  |  |  |  |
| ⑥機能スイッチ   | USB デバイスを取り外す際に使用します。                   |  |  |  |  |
|           | 【USB ハードディスクを取り外すには】 (24 ページ) 参照        |  |  |  |  |
| 🗇 FAN     | 冷却用 FAN です。ふさがないでください。                  |  |  |  |  |
| ⑧リセットスイッチ | 設定情報初期化および予約録画情報を削除する場合に使用します。          |  |  |  |  |
| ◎LAN ポート  | 添付の LAN ケーブルを接続します。                     |  |  |  |  |
| ⑩ USB ポート | DLNA コンテンツ公開用 USB ハードディスクなどを接続します。      |  |  |  |  |
| (A コネクター) | ※ USB ハブを経由して USB 機器を接続することはできません。      |  |  |  |  |
| ①電源コネクター  | 添付の AC アダプターを接続します。                     |  |  |  |  |

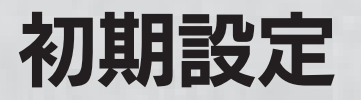

## ネットワークに接続する

ネットワーク内のパソコン、ルーター、アクセスポイントなどが正常に動作していることを確認します。

2 本製品背面のLANポートに添付のLANケーブルを接続し、もう 一方をルーターやハブなどのネットワーク機器に接続します。

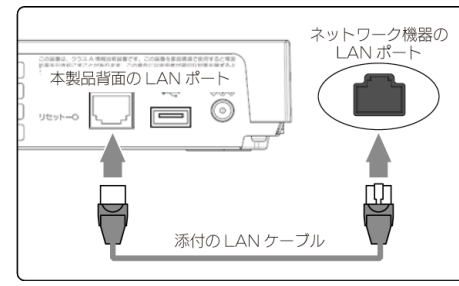

初期設定

他の設定

困ったときには

仕様

#### ご注意

必ず LAN ケーブルを先に接続してください。

LAN ケーブルを接続する前に本製品の電源を入れると、正しくネットワークに参加できなくなる場合があります。

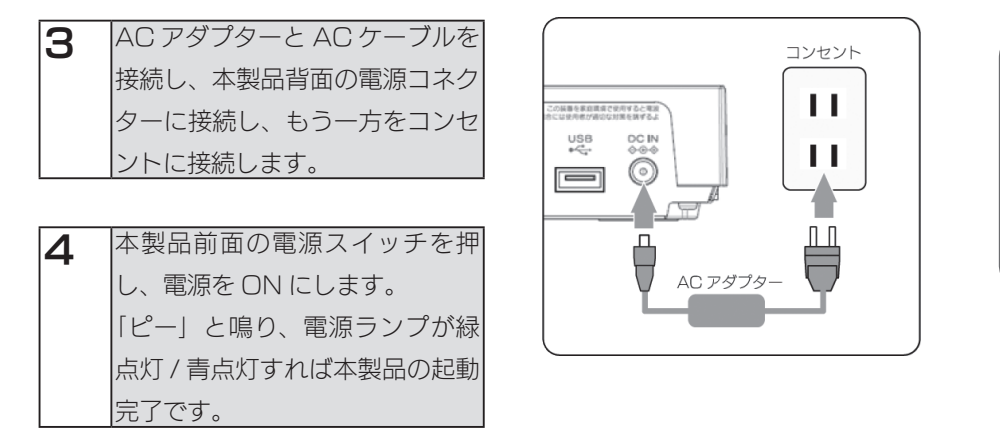

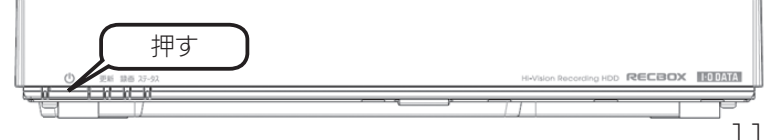

## 設定画面の開き方

<レグザ>、Wooo の場合は、各機器に搭載のブラウザーから設定できます。 以降の手順にしたがって、設定画面を開いてください。

#### <レグザ>から開く

▶ リモコンの (20分別) を押します。

| 2 | [録画番組を見る]*にカーソルを合わせ、決定を押します。 |
|---|------------------------------|
|   | ※ Z1 シリーズの例となります。機種により異なります。 |

3 [LAN-S HVL-AVxxxxxx] にカーソルを合わせ、 クイック を押します。

| 4 | クイックメニューの[機器情報]を選択し、 | 本製品の [IP アドレス ] の値を確認 |
|---|----------------------|-----------------------|
| - | し、メモします。             |                       |

| 5 | <レグザ>取扱説明書内の「インターネットで情報を見る」の手順にしたがっ          |
|---|----------------------------------------------|
|   | て、アドレスの入力画面を開きます。                            |
|   | 手順4でメモした IP アドレスにしたがって、アドレス (URL) を入力します。    |
|   | 例)IP アドレスが"192.168.0.200"の場合、次のようにアドレス (URL) |
|   | を入力します。                                      |
|   | http://192.168.0.200/                        |

本製品の設定画面が開きます。

次に、【かんたん設定】(15ページ)へお進みください。

#### Wooo から開く

リモコンの 厥 を押します。 1 初期設定 [AV ネットワーク]を選択し、 😡 を押します。 2 RECBOX <sup>\*</sup>を選択し、 阙 を押します。 З \* HVL-AVxxxxxx[LAN DISK AV] [Folders] または [ フォルダー ] を選択し、 阙 を押します。 4 他の設定

[info] を選択し、 😡 を押します。 5

画面内のタイトルに表示された [IP アドレス]の値を確認し、メモします。 6

| 7 | Wooo 取扱説明書内の「アドレスを入力してホームページを表示するには」の        |  |
|---|----------------------------------------------|--|
| - | 手順にしたがって、アドレスの入力画面を開きます。                     |  |
|   | 手順5でメモした IP アドレスにしたがって、アドレス (URL) を入力します。    |  |
|   | 例)IP アドレスが"192.168.0.200"の場合、次のようにアドレス (URL) |  |
|   | を入力します。                                      |  |
|   | http://192.168.0.200/                        |  |

本製品の設定画面が開きます。 次に、【かんたん設定】(15ページ)へお進みください。 困ったときには

仕様

#### パソコンから開く

| P 弊社ホームページのサポートライ<br>[Magical Finder]をダウンロート<br>上記ページの「製品型番から探す<br>[HVL-AV」を選択し、ダウンロー               | イブラリ (http://www.iodata.jp/lib/) から<br><sup>×</sup> し、起動します。<br><sup>-</sup> 」の製品名の先頭文字「H」より、製品名<br>-ドページにお進みください。                                                                                                    |
|----------------------------------------------------------------------------------------------------|----------------------------------------------------------------------------------------------------|
| ご注意<br>右の画面が表示された場合は、<br>[ブロックを解除する]を<br>クリックしてください。                                                | Windows セキュリティの形実な営生     アレビュータを保留であため、このフログラムの確認の一部が Windows ファイアウォ<br>・ケンプロックな代えています。     ・<br>・ケンプロックな代えています。     ・<br>・ クリックト<br>・ クリック     ・<br>・ クリックト<br>・ クリックト<br>・ クリックト<br>・ クリックト<br>・ クリックト<br>・ クリックト<br>・ クリックト<br>・ クリックト<br>・ クリックト<br>・ クリックト<br>・ クリックト<br>・ クリックト<br>・ クリックト<br>・ クリックト<br>・ クリックト<br>・ クリックト<br>・ クリックト<br>・ クリックト<br>・ クリックト<br>・ クリックト<br>・ クリックト<br>・ クリックト<br>・ クリックト<br>・ クリックト<br>・ クリックト<br>・ クリックト<br>・ ・ ・ ・ ・ ・ ・ ・ ・ ・ ・ ・ ・ ・ ・ ・ ・                                                                                                     |
| 右の画面が表示された場合は、<br>[ブロックを解除する]を<br>クリックしてください。<br>その後[ユーザカウント制御]が<br>表示された場合は、「続行する」<br>をクリックしてください。 | Windows セキュリアイの正式なな     Country     Country |

[ブラウザ] ボタンをクリックします。

| [ | 🖉 Magical Finder - 추ッ | ットワークデバイス調 | 定ユーティリティ |   | x              |      |
|---|-----------------------|------------|----------|---|----------------|------|
|   | 設定可能なネットワークデバ         | イス一覧       |          |   | Magical Finder | クリック |
|   | IPアドレス                | MACアドレス    | デバイス名    |   | デバイス設定         |      |
|   | 192.168               | 00:A0:B0   | HVL-AV   | · | IP設定 Qブラウザ     |      |

#### ご注意

2

[Magical Finder]で設定できない場合は、【[Magical Finder]で設定できない】(69ページ) をご覧ください。

本製品の設定画面が開きます。

次に、【かんたん設定】(15ページ)へお進みください。

## かんたん設定

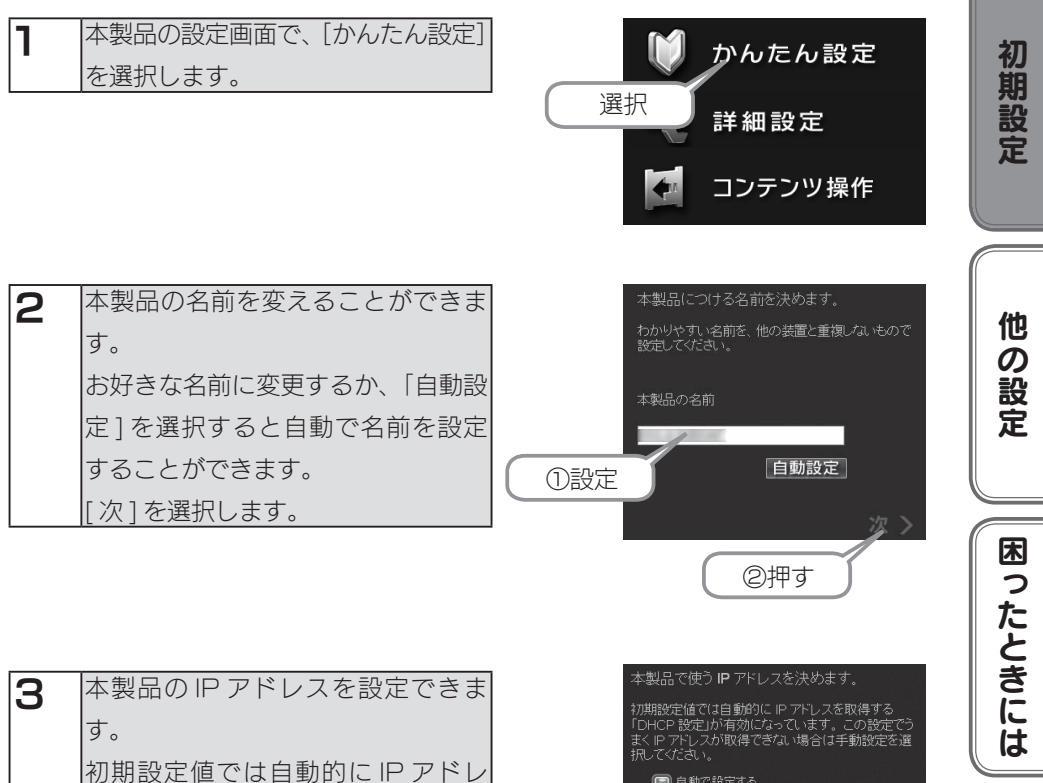

 A 製品の IP アドレスを設定できます。
 初期設定値では自動的に IP アドレス な取得する設定になっていますが、 IP アドレスが取得できない場合は、 手動にて設定することもできます。
 [次]を選択します。

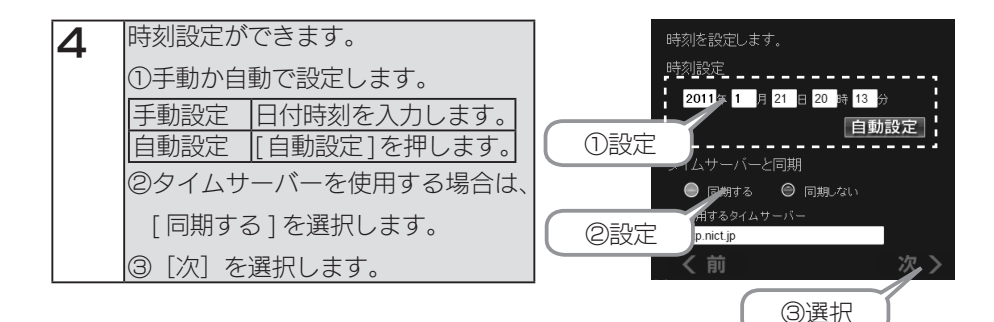

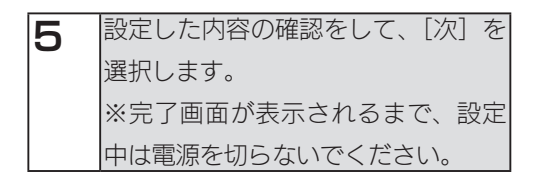

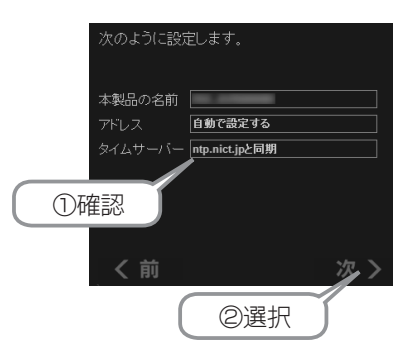

以上でかんたん設定は完了です。

## *「*パソコンからアクセスする

#### アクセスする際のご注意

本製品の [disk1] フォルダーや [contents] フォルダーを読み書きする場合は、ご使用の前に、以下の項目を必ずご確認ください。

- ○本製品の使用中において、データが消失した場合でも、データの保証は一切いたしかねます。 (故障や万一に備えて定期的にバックアップをお取りください。)
- ○動作中に本製品や増設用ハードディスクの電源を切らないでください。故障の原因になったり、 データを消失するおそれがあります。
- ○本製品のファイルやフォルダーに「読み取り専用」などの属性情報を設定することはできません。
   ○本製品で使用できるフォルダー名やファイル名には制限があります。詳細は、【文字制限】(84ページ)をご覧ください。
- ○本製品にネットワーク経由で接続可能な端末数に制限は設けておりませんが、同時接続台数が 増加するとパフォーマンスが低下します。推奨する同時接続台数は8台までとなります。
- ○ファイルコピー中や動作中に増設外付用ハードディスクの電源を切らないでください。故障の 原因になったり、データを消失するおそれがあります。
   本製品の電源を切った後、増設用ハードディスクの ACCESS ランプを確認の上、電源を切っ てください。
- 〇[disk1] フォルダーには<レグザ>から直接録画されたコンテンツが保存されますので、
   [disk1] フォルダー内のファイルは削除しないでください。削除すると、コンテンツが壊れる
   などの原因となります。

#### [ 参考 ] 本製品の IP アドレスを手動で設定する場合

【本製品の IP アドレスを手動で設定したい】(77 ページ)をご覧ください。

#### [参考]本製品のフォルダーの役割について

本製品には以下の役割のフォルダーがあります。

| フォルダー                                           | 役割                                  | Windows 共有 | DLNA 公開 |  |  |  |
|-------------------------------------------------|-------------------------------------|------------|---------|--|--|--|
|                                                 | DLNA で、動画、音楽、写真などの対応ファイルを、          |            |         |  |  |  |
| contents                                        | このフォルダーに保存すると、DLNA 対応機器で、再          | 0          | 0       |  |  |  |
|                                                 | 生できます。                              |            |         |  |  |  |
|                                                 | 通常の共有フォルダーとしてご利用いただけます。             |            |         |  |  |  |
|                                                 | 文書ファイルや、DLNA で公開したくないファイルな          |            |         |  |  |  |
| disk1                                           | どは、このフォルダーを利用できます。また、くレグ            | 0          | ×       |  |  |  |
|                                                 | ザ>の LAN 録画においても、このフォルダーを利用          |            |         |  |  |  |
|                                                 | します。                                |            |         |  |  |  |
|                                                 |                                     |            |         |  |  |  |
| かかる場合があります。製品の動作レスポンスが低下する場合がありますので、「スカパー!HD 録画 |                                     |            |         |  |  |  |
| などで録画                                           | などで録画予約を行っている場合は、予約時間帯を避けるなどしてください。 |            |         |  |  |  |

初期設定

他

この設定

困ったときには

仕様

#### Windows 7、Vistaからアクセスする

【スタート】をクリックし、[プログラムとファイルの検索]または[検索の開始]をクリック後、「¥¥HVL-AVxxxxxx」と入力し[Enter]キーを押します。
 ※本製品の名前を変更した場合は、変更した名前を入力してください。
 ※ xxxxxx は MAC アドレスの下6 桁です。

#### [参考]本製品の名前について

本製品は、出荷時設定として製品ごとに [HVL-AVxxxxxx] の名前が設定されてます。 (xxxxxx は、MAC アドレスの下 6 桁) MAC アドレスは、本製品背面のシールに記載されています。 ※ MAC アドレスは、0~9 の数字と A~F までのアルファベットで構成されています。

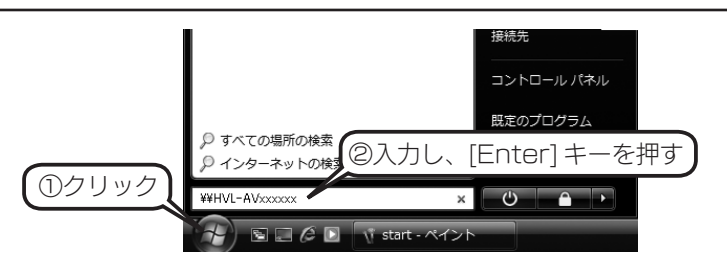

#### ご注意

本製品が見つからない場合は、【パソコンからのアクセス時に、[HVL-AV] が見つからない】 (72ページ)をご覧ください。

| 2 | 本製品の共有フォルダーの一覧が表示されます。                       |
|---|----------------------------------------------|
| _ | [disk1]、[contents] フォルダーをダブルクリックします。         |
|   | 表示された [disk1]、[contents] フォルダー内にファイルを書き込むことが |
|   | できます。                                        |
|   | このフォルダー内にファイルを書き込んで、他のユーザーと共有することがで          |
|   | きます。                                         |

#### ご注意

[disk1] フォルダーにはくレグザ>から直接録画されたコンテンツが保存されますので、 [disk1] フォルダー内のファイルは削除しないでください。削除すると、コンテンツが壊れ るなどの原因となります。

#### Windows XP からアクセスする

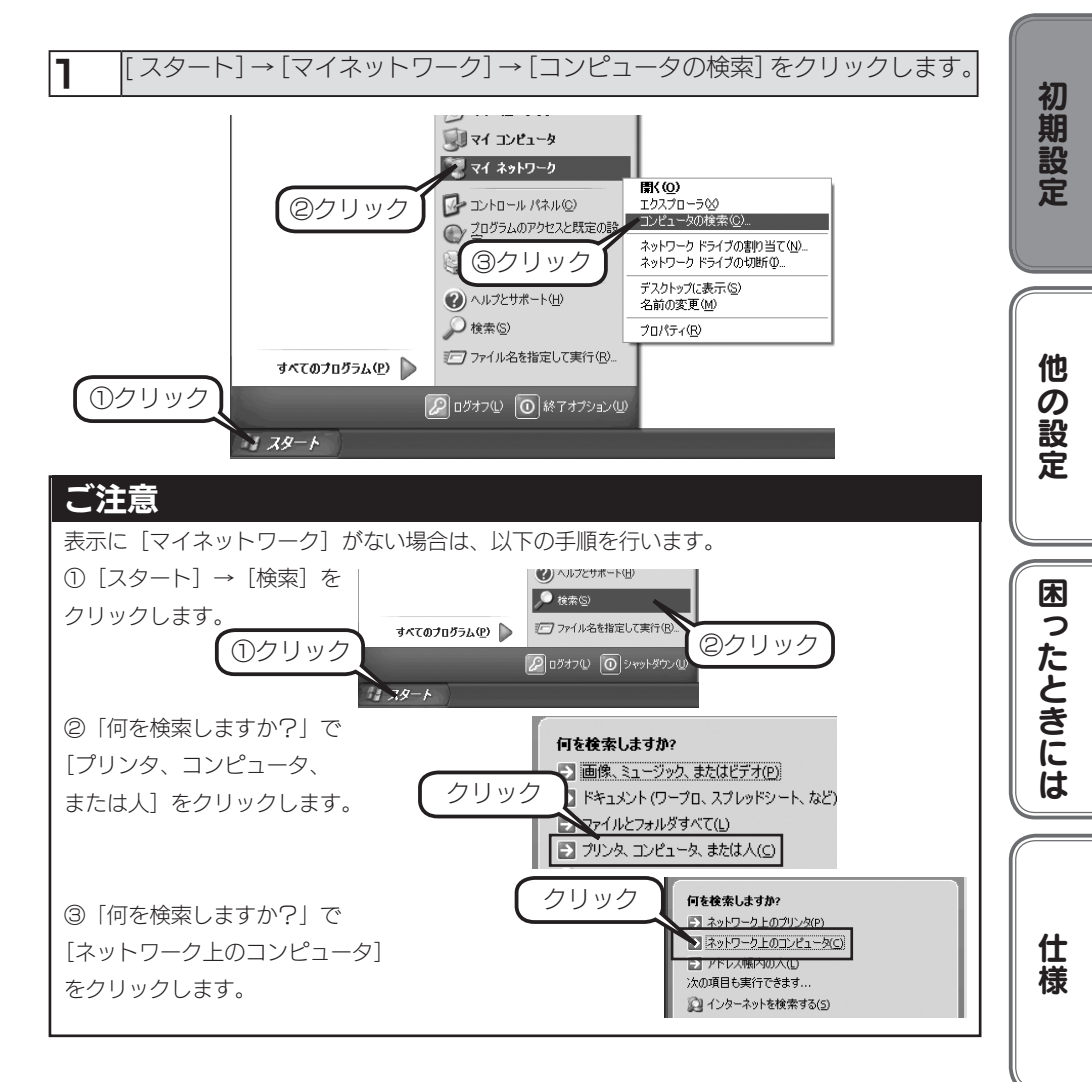

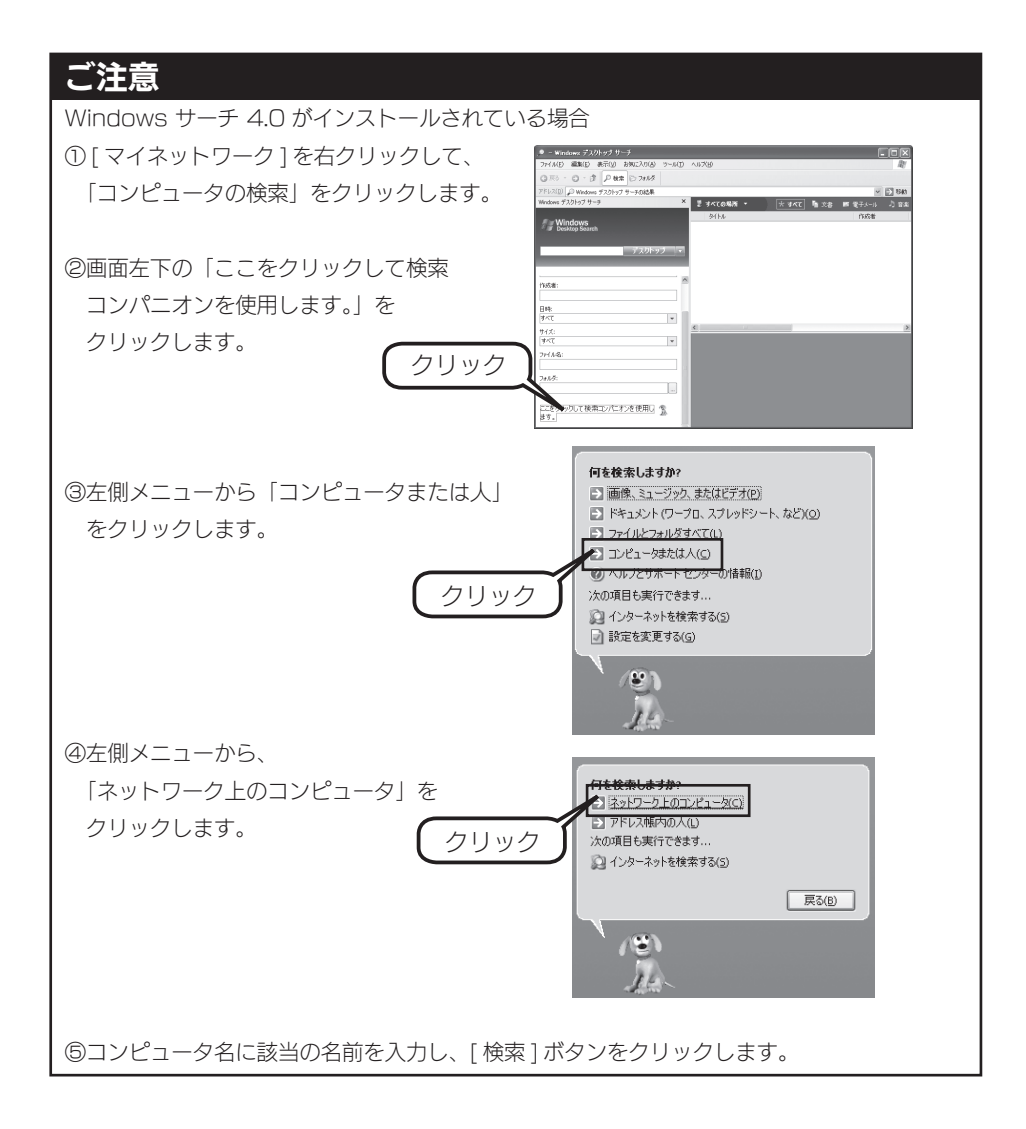

2 「どのコンピュータを検索しますか?」で[コ ンピュータ名]に「¥¥HVL-AVxxxxxx」と入 カし[検索]ボタンをクリックします。※本製 品の名前を変更した場合は、変更した名前を入 カしてください。 ※ xxxxxx は MAC アドレスの下6 桁です。

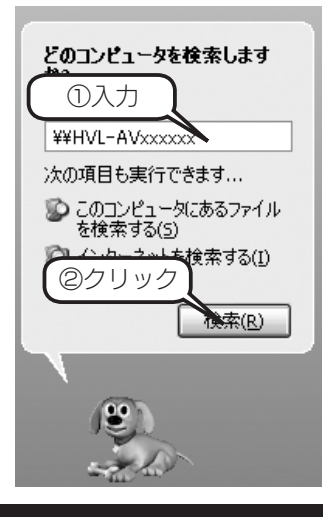

初期

他の設定

困ったときには

**1**I

様

#### [参考]本製品の名前について

本製品は、出荷時設定として製品ごとに [HVL-AVxxxxxx] の名前が設定されてます。 (xxxxxx は、MAC アドレスの下 6 桁) MAC アドレスは、本製品背面のシールに記載されています。 ※ MAC アドレスは、0~9の数字と A~F までのアルファベットで構成されています。

3 「HVL-AV series」が検索されますので、ダブルクリックします。 ※2つ表示された場合は、どちらかをダブルクリックします。Windows XP から、本 製品のコンピュータ名で検索を行った場合、2つの「HVL-AV series」が発見され ることがあります。2つのうちどちらかをダブルクリックしてください。これは、本 製品が使用しているファームウェアによる仕様となります。

4 本製品の共有フォルダーの一覧が表示されます。 [disk1]、[contents] フォルダーをダブルクリックします。 表示された [disk1]、[contents] フォルダー内にファイルを書き込むことが できます。 このフォルダー内にファイルを書き込んで、他のユーザーと共有することがで きます。

#### ご注意

[disk1] フォルダーにはくレグザ>から直接録画されたコンテンツが保存されますので、 [disk1] フォルダー内のファイルは削除しないでください。削除すると、コンテンツが壊れ るなどの原因となります。

## USB ハードディスクを使う

本製品に USB ハードディスクを増設することにより、USB ハードディスクに記録されている DLNA 対応コンテンツをネットワーク上に公開することができます。

#### 接続できる USB ハードディスク

#### ご注意

●最新の対応機器については、弊社ホームページ (http://www.iodata.jp/) をご覧ください。
 ●接続した USB ハードディスクに録画、ダビングはできません。

・HDA-iU シリーズ

・HDH-US シリーズ

・HDPX-U シリーズ

・HDC-UX シリーズ

・RHD-UX シリーズ

・HDCS-U シリーズ

・HDJ-U シリーズ

・HDPS-U シリーズ

・HDPG-SUX シリーズ

・HDH-USR2 シリーズ

・HDH-U シリーズ

●接続できるハードディスク

- ・HDZ-UE シリーズ・HDW-UE シリーズ
- ・HDX-UE シリーズ
- ・HDOT-UE シリーズ
- ・HDH-UEH シリーズ
- ・HDA-iUM シリーズ
- ・HDC-U シリーズ
- ・RHD2-U シリーズ
- ・HDCN-U シリーズ
- ・HDPG-SU シリーズ
- ・HDP-US シリーズ
- ・HDCR-U シリーズ
- ・HDPR-U シリーズ
- ・RHDM-U シリーズ

※ iSPIS 対応ハードディスクを本製品でご利用いただく場合、iSPIS 機能は使用できません。
※バスパワーモードのハードディスクは、使用できません。ハードディスクはセルフパワーモー

ド(AC アダプター)でご利用ください。

- ※ HDOT-U シリーズ、HDOT-UE シリーズのワンタッチボタンは利用できません。
- ※ RHD2-U シリーズのマルチディスクモードでご使用になる場合は、HDD 1 のみ本製品で使 用できます。
- ※ HDPG シリーズについては、シングルモードのみ使用できます。
- ※接続した USB ハードディスクの容量が大きい場合は、公開までに数分程度時間がかかる場合 があります。
- ※ 2T バイト以上の USB ハードディスクは接続できません。

● USB ハードディスクの対応フォーマット

FAT32、NTFS

- ・HDW-UES シリーズ
- ・HDOT-U シリーズ
- ・HDH-UL シリーズ
- ・HDH-USR シリーズ
- ・HDPX-SU シリーズ
- ・HDH-SU シリーズ
- ・USB2-iVDR シリーズ
- ・HDPS-U シリーズ
- ・HDP-U シリーズ
- ・RHD4-UXE シリーズ
- ・HDPN-U シリーズ
- ・HDJ-UT シリーズ

#### USB ハードディスクの接続方法

● USB ハードディスクを接続する

#### ご注意

- ●本製品に接続できる USB ハードディスクは、FAT 形式または NTFS 形式のハードディ スクのみです。
- ●本製品に USB ハードディスクを接続した状態で、直接 DLNA コンテンツのコピーはでき ません。コンテンツをコピーする場合は、パソコンに USB ハードディスクを接続して行っ てください。

パソコンと USB ハードディスクを接続し、DLNA コンテンツをコピーします。

2 本製品の電源が入っていることを確認します。

※本製品の電源が入っている状態で接続できます。

3 USB ハードディスクの電源を ON にします。
 ※ USB ハードディスクの電源の入れ方については、USB ハードディスクの取扱説明書をご覧ください。
 電源連動機能がある場合は、電源ボタン (スイッチ)を [AUTO] または [ON]
 にします。本製品に接続するまで、USB ハードディスクの電源は入りませんが、
 問題ありません。
 ※電源連動機能については、USB ハードディスクの取扱説明書をご覧ください。

**4** 本製品背面の USB ポートに、USB ハードディスクを接続します。

#### ご注意

- ●必ず、USB ハードディスクの電源を入れてから、本製品に接続してください。
- ●録画中や各種ランプが点滅中は、USB ハードディスクを接続しないでください。本製品に すでに別の USB ハードディスクを接続している場合にも、その USB ハードディスクの ランプをご確認ください。
- ●ブザーが「ピーピーピー」と鳴り、[ステータス] ランプが赤点灯した場合は、USB ハードディ スクが FAT/NTFS 形式ではありません。パソコンに直接接続してフォーマットしてくだ さい。

5 お使いの < レグザ > やパソコンから、接続した USB ハードディスク内のコン テンツが再生できることをご確認ください。

以上で接続は完了です。

初期設定

他

の設定

困ったときには

ſİ

様

#### USB ハードディスクを取り外すには

取り外し時は、本製品の電源が入っている状態で取り外すことができます。 下記の手順にしたがって取り外しを行ってください。

#### ご注意

●増設した USB ハードディスクのアクセス中に、本製品や接続した USB ハードディスクの電源を切らないでください。

●本製品動作中に以下の手順を行わずに取り外すと、データの破損や本製品や USB ハード ディスクの故障の原因になります。 何らかの理由で、USB ハードディスクにアクセスが行われている最中に、取り外すとデー タが破損するばかりか、本製品や USB ハードディスクの故障の原因になります。必ず以 下の手順を行ってください。

●本製品をシャットダウンし、本製品の電源を切った後に取り外すこともできます。

本製品背面の「機能スイッチ」を長押しすると「ピッ」となり電源ランプが緑 点滅します。

**2** 電源ランプが点灯し、「ピー」となったら、USB ハードディスクを本製品から 取り外します。

USB ハードディスクの電源を切ります。電源連動機能がある場合はケーブルを取り外した時点で、電源が切れます。
 ※ USB ハードディスクの電源の切り方についてはお使いの USB ハードディスクの取扱説明書をご覧ください。

以上で操作は完了です。

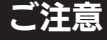

● USB 機器の場合、本製品の電源が入っている状態で本製品から取り外すことができます。
 ●データが破損する可能性がありますので、録画やダビングなど本製品へのアクセス時に、
 USB ハードディスクを接続したり、取り外すことはしないでください。

## 電源を切る場合

٦

本製品前面にある[電源]スイッチを「ドレミ、ピッ」となるまで長押しします。 (省電力モード設定が「無効」の場合は「ピッ」となります。)

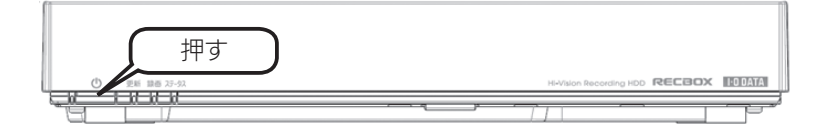

#### 2 電源ランプが[緑点滅]から[消灯]に変わったら、正しく電源が切れました。

#### ご注意

- [電源スイッチ]を短押しした場合は、スタンバイモード(省電力モード)に切り替わります。 ブザーが「ドレミ」となり、電源ランプが「緑点滅」から「赤点灯」となった場合は、再 度電源スイッチを押して「緑点灯 / 青点灯」となったことを確認してから、上記の手順で 電源を切ってください。
- ●自動アップデート機能が有効の場合、電源が切れる際に、本製品のファームウェアのダウ ンロードおよびアップデートが動作することがあります。その場合、電源が切れるまで 10~20分くらいかかる場合があります。

仕様

他の設定

初期設定

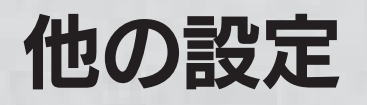

詳細設定

[詳細設定] では、本製品の各種設定ができます。

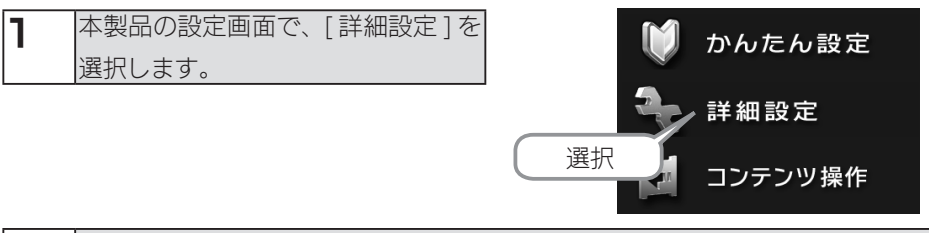

2 本製品の設定画面が表示されます。各項目については、以下をご覧ください。

| 項目        | 設定内容                          | 参照ページ  |
|-----------|-------------------------------|--------|
| セキュリティ設定  | ネットワーク上に検出された機器のアクセス設定を行いま    | 27 ページ |
|           | す。                            |        |
|           | ※パソコンからのみ設定できます。              |        |
| システム設定    | 本製品のシステム設定を行います。              | 28 ページ |
|           | ・ランプの明るさ                      |        |
|           | ・自動アップデート機能                   |        |
|           | ・カテゴリ表示                       |        |
|           | ・予約録画情報の削除                    |        |
| フォルダー公開   | コンテンツを共有するフォルダー公開の[有効]・[無効]を  | 29 ページ |
|           | 設定します。                        |        |
| シャットダウン   | システムのシャットダウン、再起動を行います。        | 29 ページ |
| ディスク      | 本製品の省電力設定および、内蔵 HDD のチェックディスク | 30 ページ |
|           | やフォーマットを行います。                 |        |
| システム初期化   | 本製品を初期設定に戻します。                | 31 ページ |
| ファームウェア更新 | 本製品のファームウェア更新を行います。           | 32 ページ |
|           | ※ファームウェアの自動アップデート機能を無効に設定して   |        |
|           | いる場合のみ                        |        |

#### [参考]設定ソフトウェア「EasySetup on USB」について

●本製品を、リビングルーム専用でご利用いただいている場合、パソコンと本製品をネット ワークで接続することが困難な場合など お手持ちの USB メモリーを利用し、設定ソフトウェア「EasySetup on USB」をご利 用いただくことで、本製品の設定変更やファームウェアの更新を行うことができます。詳 しくは、以下の URL にアクセスしご確認ください。 http://www.iodata.jp/product/av/hdr/hvl-av/support

#### [セキュリティ設定]

※パソコンからのみ設定できます。

| 本製品のセキュリティ設定を行います。                     |
|----------------------------------------|
| MACアドレス別アクセス設定<br>許可 禁止 削除 MACアドレス     |
|                                        |
|                                        |
|                                        |
| 上記リスト以外の機器からのアクセス設定<br>● 接続を許可 ◎ 接続を禁止 |
| ОК                                     |

| MAC アドレス別アクセス設定 | ネットワーク上で検出された機器の MAC アドレス別にアク   |
|-----------------|---------------------------------|
|                 | セスの[許可]、[禁止]、[削除]の動作を設定できます。    |
| 上記リスト以外の機器からのアク | [MAC アドレス別アクセス設定 ] にて設定した機器以外から |
| セス設定            | のアクセスを設定します。                    |

#### ご注意

DLNA クライアントのみが設定対象で、パソコンなど Microsoft ネットワーク共有経由で アクセスするクライアントは制限設定の対象外となります。 初期設定

他の設定

困ったときには

仕様

#### [システム設定]

| 本製品のシステム設定を行います。<br>設定を変更し、「OK」を押してください。 |        |             |      |   |    |  |
|------------------------------------------|--------|-------------|------|---|----|--|
| ランプの                                     | )明るさ   |             |      |   |    |  |
| $\odot$                                  | 明るい    | ۲           | 普通   | ۲ | 暗い |  |
| 自動ア:                                     | ップデート精 | 幾能          |      |   |    |  |
| $\odot$                                  | 有効     | ۲           | 無効   |   |    |  |
| カテゴリ                                     | 表示     |             |      |   |    |  |
| $\bigcirc$                               | 英語     | $\bigcirc$  | 日本語  |   |    |  |
| 予約録                                      | 画情報の)  | 削除          |      |   |    |  |
| ۲                                        | 予約録回   | <b>陸</b> 青帽 | を削除す | 3 |    |  |
|                                          |        |             |      |   |    |  |
|                                          |        |             |      |   |    |  |

OK

| ランプの明るさ    | 明るい(出荷時設定)    | 最も明るい設定です。                |
|------------|---------------|---------------------------|
|            | 普通            | 若干明るさを抑えた設定です。            |
|            | 暗い            | 最も暗い設定です。                 |
| 自動アップデート機能 | 本製品がインターネット   | > 接続されている状態で、新しいファームウェアが公 |
|            | 開されている場合、本塾   | 製品のシャットダウン時または再起動時に、自動的に  |
|            | 最新のファームウェアに   | 更新します。(出荷時設定:有効)          |
| カテゴリ表示     | DTCP-IP 対応機器で | コンテンツを再生する際、コンテンツの各種カテ    |
|            | ゴリ表示を英語表記 /   | 日本語表記にするか設定します。           |
|            | (出荷時設定:英語)    |                           |
| 予約録画情報の削除  | スカパー! HD チュー  | -ナーを初期化した場合など、チューナー側の予約   |
|            | 録画情報と本製品の予    | 約録画情報に差異が生じた場合、本製品の予約録    |
|            | 画情報を削除し、チュ    | ーナー側で録画予約を設定しなおす必要がありま    |
|            | す。この場合に、本製    | 品の予約録画情報を削除します。           |
|            | リセットボタンを押す    | ことでも予約録画情報を削除できます。        |

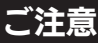

リセットボタンで予約録画情報を削除する場合、設定情報も初期化されますのでご注意ください。

#### [フォルダー公開]

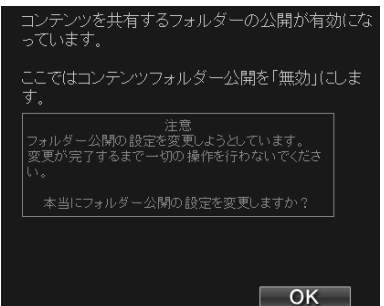

Windows 共有における [disk1]、 [contents] フォルダーの公開につい て「有効」「無効」を設定します。 ※出荷時設定は「有効」となってます。 [OK] を選択すると設定変更を開始し ます。

初期設定

他

の設定

困ったときには

仕様

#### ご注意

無効に設定した場合、以下のことができなくなります。

- ・<レグザ>からの直接録画や再生ができなくなります
- ・パソコンから [disk1]、[contents] フォルダーへアクセスできなくなります

#### [シャットダウン]

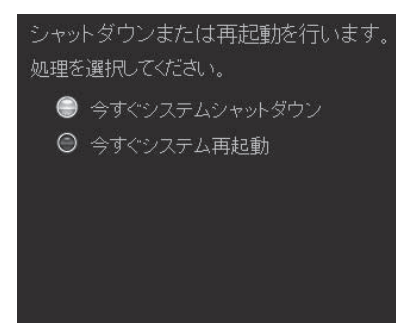

| 今すぐシステムシャッ | 本製品をシャットダウンします。                      |
|------------|--------------------------------------|
| トダウン       | シャットダウン処理ではシステムの電源を安全に切断できるよう、設定     |
|            | 情報や管理情報の更新作業の他、一時記憶されているデータファイルの     |
|            | 保存作業を行います。[電源]ランプが消灯するまでそのままお待ちくだ    |
|            | さい。[ 電源 ] ランプが消灯することを確認するまでは電源ケーブルを抜 |
|            | かないでください。                            |
| 今すぐシステム再起動 | 本製品を再起動します。                          |

#### ご注意

[システム設定]にて自動アップデート機能が有効の場合、シャットダウンおよび再起動時に ファームウェアのダウンロードおよびアップデートが動作することがあります。 その場合、シャットダウンおよび再起動に10~20分くらいかかることがあります。

#### [ディスク]

| ディスクに対して処理を行います。 | ▼省電力設定選択時           |
|------------------|---------------------|
| 処理を選択してください。     | 省電力設定を行います。         |
| ● 内蔵HDDのチェックディスク | 設定時間: 30分後 <b>国</b> |
| ⊖ 内蔵HDDのフォーマット   |                     |
| ⊖ 省電力設定          |                     |
|                  |                     |
|                  |                     |
|                  |                     |
|                  |                     |
|                  |                     |
| ОК               | 戻る<br>OK            |

| 内蔵 HDD のチェックディス | 内蔵ハードディスクに論理的なエラーが発生してないか調査しま |
|-----------------|-------------------------------|
| ク               | す。エラーがあった場合には、ファイル構造を修復します。   |
| 内蔵 HDD のフォーマット  | 内蔵ハードディスクをフォーマットします。          |
| 省電力設定           | 設定時間を変更する場合や、省電力機能を無効にする場合に選択 |
|                 | します。(出荷時設定:30 分後)             |
|                 | ※無効にする場合は「なし」を選択してください。       |

#### [参考]すぐにスタンバイモード(省電力モード)に切り替える場合

手動で、スタンバイモード(省電力モード)に切り替えも可能です。 [電源スイッチ]を短押します。ブザーが「ドレミ」となり、電源ランプが「緑点滅」から「赤 点灯」になれば切り替え完了です。 <レグザ>でスタンバイモード(省電力モード)を適用するには、<レグザ>側で、以下2

つの機器の登録が行われている必要があります。

・RECBOXの「disk1」…disk1 (HVL-AVxxxxx)

・RECBOXの「contents」…contents (HVL-AVxxxxx)

<レグザ>でRECBOXを登録する方法は、別紙【RECBOX にかんたんハイビジョン録画!】をご覧ください。

#### [システム初期化]

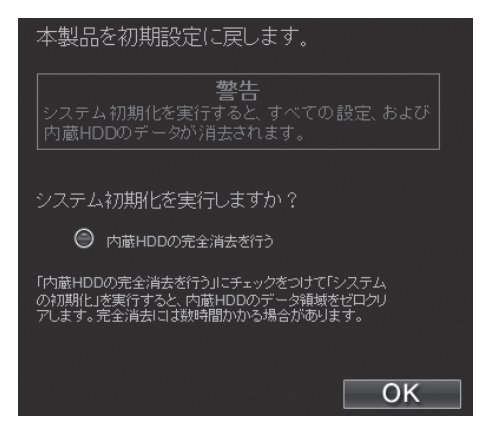

すべての項目を本製品の出荷時設定値に戻し、内蔵ハードディスクもフォーマットします。 出荷時設定については、【出荷時設定】(83 ページ)をご覧ください。

IPアドレスのみを出荷時設定に戻す場合は、【IPアドレスを出荷時設定に戻したい】(77ページ)を

ご覧ください。

内蔵 HDD の完全消去を行う 出荷時設定へ戻すと同時に内蔵ハードディスクの全てのデータ領 域に O(ゼロ)を書き込みます。

# ご注意 ● [内蔵 HDD の完全消去を行う]を実行する場合、完全消去に時間がかかります。 (目安として、1T バイトあたり約4時間ほど要します。) ●本製品を廃棄や譲渡する場合、「内蔵 HDD の完全消去を行う]を実行してください。

初期設定

他の設定

困ったときには

仕様

#### [ファームウェア更新]

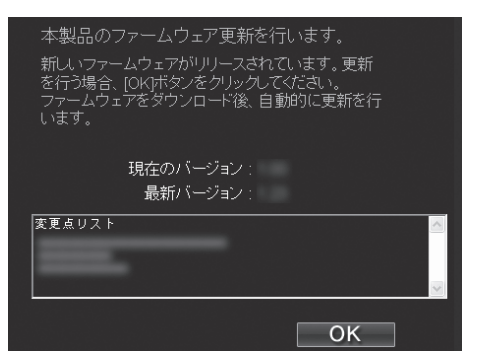

本製品の設定で自動アップデート機能を[無効]に設定している場合、ファームウェア 更新を[手動]で行う必要があります。

自動アップデート機能を[有効]に設定している場合は、自動でファームウェア更新が 行われますので不要です。(出荷時設定:有効)

※自動アップデート機能の設定内容の確認方法は、【[システム設定]】(28ページ)をご 覧ください。

本製品は、「最新ファームウェア自動チェック機能」が搭載されています。最新ファー ムウェアが公開されている場合、本製品の[更新]ランプが橙点灯します。

●最新ファームウェア自動チェック機能

インターネットに接続され弊社ホームページへの接続が可能な場合、定期的(起動時と1日1回の2つのタイミング)に最新ファームウェアが公開されていないか自動的にチェックを 行う機能です。最新ファームウェアが公開されている場合、本製品の[更新]ランプが橙点 灯します。

本製品の[更新]ランプが橙点灯の場合、次ページの手順にてファームウェア更新を 行ってください。 ●ファームウェアの更新手順

| 1 | 設定画面を開きます。                           | C |
|---|--------------------------------------|---|
|   | ※設定画面の開き方は、【設定画面の開き方】(12ページ)をご覧ください。 |   |
|   |                                      |   |

2 |「詳細設定 ]、「ファームウェアの更新 ] の順に選択します。 ファームウェアのバージョン確認が自動で行われます。 しばらくお待ちください。→確認結果が表示されます。

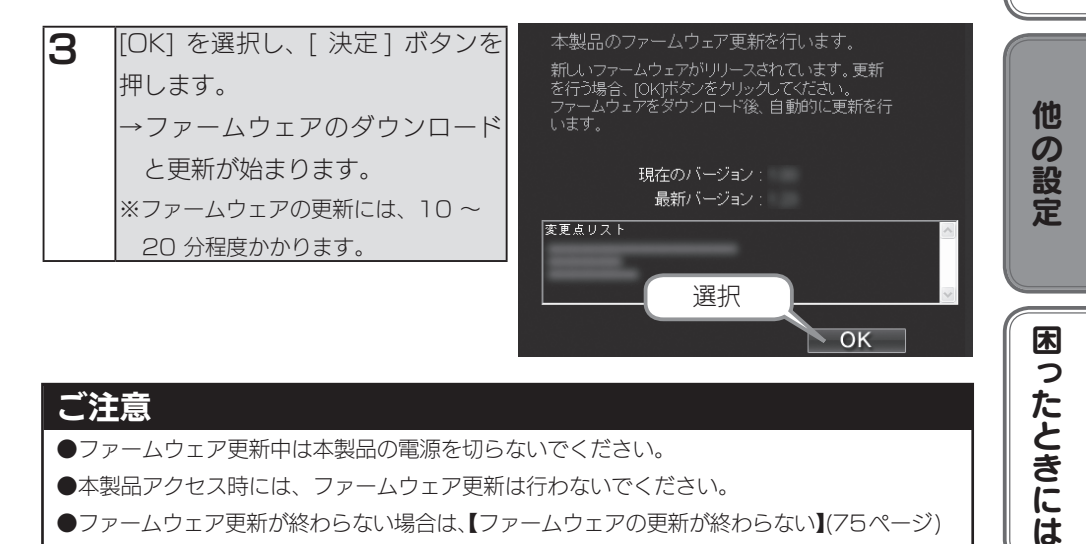

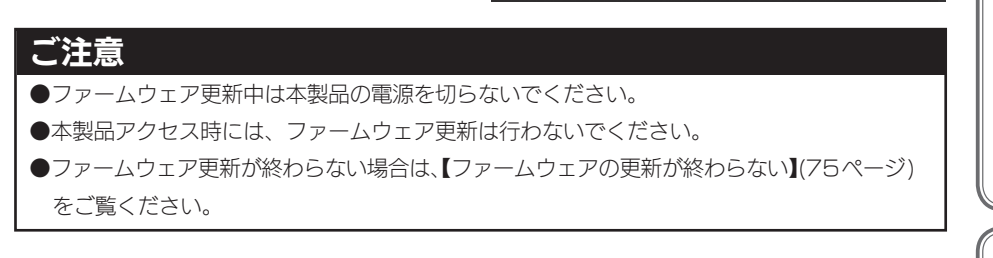

| 4 | ファームウェアの更新が完了後、本製品は自動的に再起動します。          |   |
|---|-----------------------------------------|---|
| - | ※ファームウェア更新が終了しても、画面表示は変わりません。本製品の[更新]ラン | 住 |
|   | プが消灯になりましたら、更新完了となります。                  | 禄 |

初期設定

## 「コンテンツ操作

コンテンツ操作に関する操作説明です。

●コンテンツ操作に必要なソフトウェア

パソコンから操作する場合、Internet Explorer バージョン 7.0 以上が必要です。 ※対応テレビに搭載された Web ブラウザーからの操作にも対応しています。

#### ご注意

● < レグザ > や Wooo などのテレビに搭載の Web ブラウザーから操作する場合と、パソ コンから操作する場合で、画面が異なります。

●パソコンで操作する場合、コンテンツ操作ツールは JavaScript を使用しています。 Web ブラウザーの環境設定で、[JavaScript の使用]を[許可]に設定してください。

以下のページにお進みください。

| 操作                  | 参照ページ  |
|---------------------|--------|
| コンテンツを他の機器にムーブする    | 34 ページ |
| フォルダーを作成する          | 40 ページ |
| フォルダー名 / タイトル名を変更する | 43 ページ |
| フォルダー / コンテンツを削除する  | 49 ページ |
| コンテンツを移動する          | 55 ページ |

※[コンテンツ操作]画面の各ボタン表示については、【[コンテンツ操作]画面について】(59ページ)をご覧ください。

#### コンテンツを他の機器にムーブする

<レグザ>、Wooo などから RECBOX ヘダビングしたコンテンツを、他の機器に ムーブすることができます。

また、[contents] フォルダーに保存されている動画、写真、音楽などのファイルも、 他の機器にコピーすることができます。

#### ご注意

●コンテンツのムーブ(コピー)は、フォルダー単位で行うことはできません。

●ネットワーク転送(アップロード)可能なフォーマット一覧

※拡張子が一致していても、形式が異なるコンテンツやファイルは、ネットワーク転送できない 場合があります。

| 動画 | mpg | mpe  | mpeg | m2p | vob | tts | mts | m2ts | wmv |
|----|-----|------|------|-----|-----|-----|-----|------|-----|
| 画像 | jpg | jpeg |      |     |     |     |     |      |     |
| 音楽 | mpЗ | wma  | lpcm | pcm |     |     |     |      |     |

コンテンツを他の機器にムーブする(つづき)

●本製品から他の機器へムーブするには

・ <レグザ>や Wooo などのテレビに搭載のブラウザーから操作をする場合

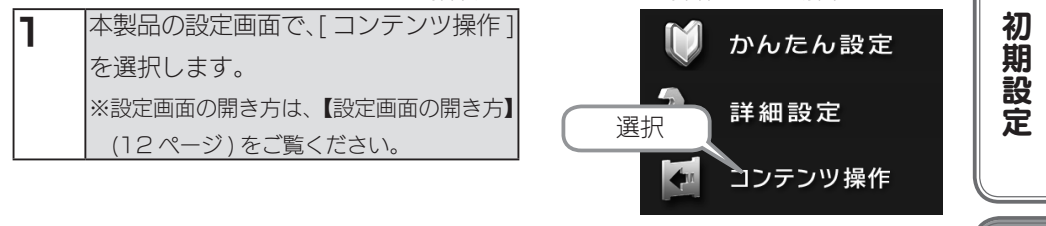

| 2 | フォルダー一覧で、フォルダー  |
|---|-----------------|
|   | を選択します。         |
|   | ※選択したフォルダーは、フォル |
|   | ダー名の頭の〇がオレンジ色に  |
|   | なります。           |

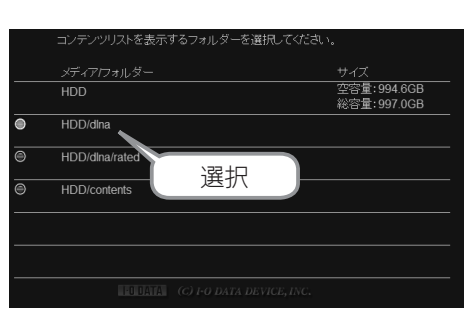

| 3 | ムーブするコンテンツを選択    |
|---|------------------|
|   | し、[ ネットワーク転送] を押 |
|   | します。             |
|   | ※選択したコンテンツは、コンテ  |
|   | ンツ名の頭の〇がオレンジ色に   |
|   | なります。            |

| 4 | ムーブ先を選択します。      |  |  |  |
|---|------------------|--|--|--|
| - | 対象機器が複数表示されてい    |  |  |  |
|   | る場合は、ムーブ先の機器を    |  |  |  |
|   | 選択します。           |  |  |  |
|   | ※ムーブ先として選択した機器は、 |  |  |  |
|   | 機器名の頭の○がオレンジ色に   |  |  |  |
|   | なります。            |  |  |  |

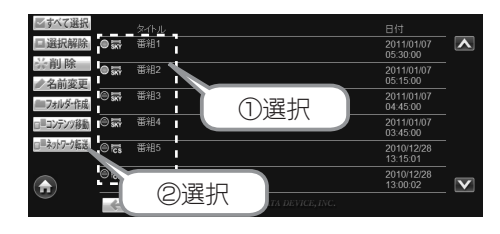

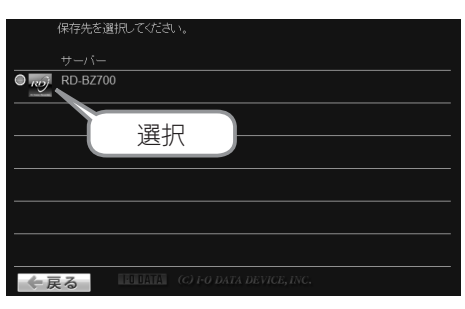

※レグザブルーレイ RD-BZ700 の場合

他の設定

困ったときには

仕様

コンテンツを他の機器にムーブする(つづき)

5 保存先を選択します。 ※選択した保存先は、保存先の頭の〇がオレンジ色になります。

#### [参考]ムーブ先にHVL-AVR シリーズを選択した場合

手順 4 でムーブ先に HVL-AVR シリーズを 選択した場合、保存先に「カートリッジ」も 表示されます。

カートリッジにコンテンツをムーブする場合 は、REC-iN スロットにカートリッジを挿入 した状態で、「REC-iN」を選択してください。

| 6 | 内容を確認し、[ 実行] を押し |
|---|------------------|
| _ | ます。              |
|   | ムーブを開始し、状況が表示    |
|   | されます。            |
|   | ムーブ中は本製品および転送    |
|   | 先の機器の電源を OFF にしな |
|   | いでください。          |

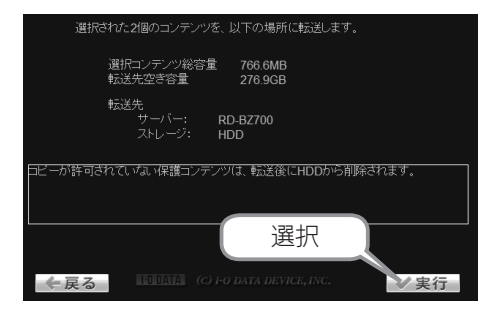

|                       | 進捗                                                                                               |
|-----------------------|--------------------------------------------------------------------------------------------------|
|                       | 27%                                                                                              |
| 番組2                   | 0%                                                                                               |
|                       |                                                                                                  |
|                       |                                                                                                  |
|                       |                                                                                                  |
|                       |                                                                                                  |
| C) I-O DATA DEVICE, I | VC.                                                                                              |
|                       | コンデンパの転送中です。<br><br><br><br><br><br><br><br><br><br><br><br><br><br><br><br><br><br><br><br><br> |

| 7 | 完了の画面が表示されますの |      |   |     |      |
|---|---------------|------|---|-----|------|
|   | で、            | 確認後、 | [ | 更新] | を押しま |
|   | す。            |      |   |     |      |

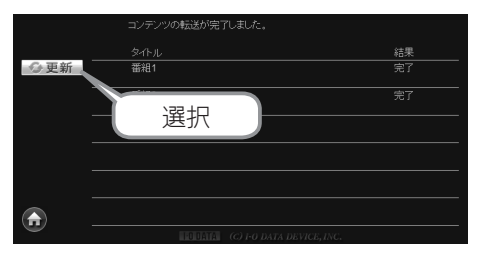

これで、ムーブは完了です。

転送先の機器にコンテンツがムーブされていることを確認してください。
コンテンツを他の機器にムーブする(つづき)

#### ・パソコンから操作する場合

| 1 | 本製品の設定画面で、[コンテンツ操作]   |
|---|-----------------------|
| - | を選択します。               |
|   | ※設定画面の開き方は、【設定画面の開き方】 |
|   | 内【パソコンから開く】(14ページ)をご覧 |
|   | ください。                 |

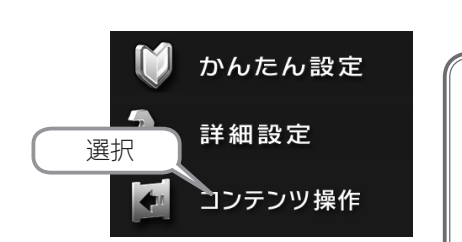

| 2 | 左のフォルダー一覧で、 | フォ |  |  |  |  |
|---|-------------|----|--|--|--|--|
|   | ルダーを選択します。  |    |  |  |  |  |

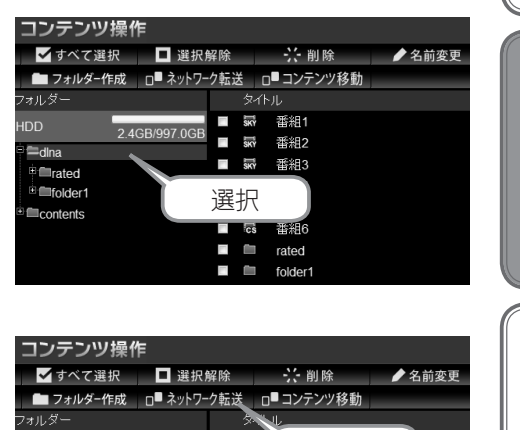

| 3 | ムーブするコンテンツに     |
|---|-----------------|
|   | チェックを付け、[ ネットワー |
|   | ク転送]を選択します。     |

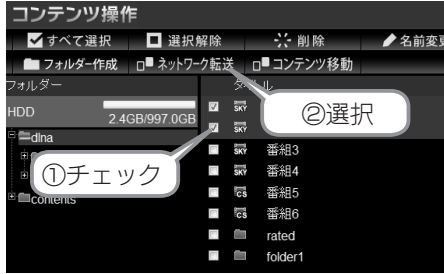

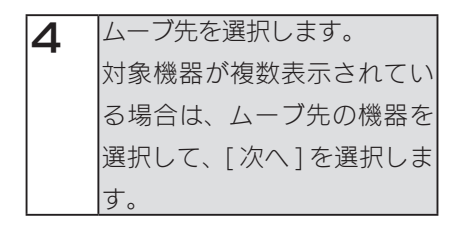

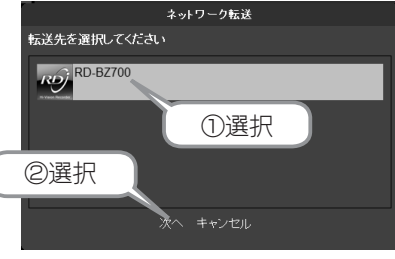

※レグザブルーレイ RD-BZ700 の場合

仕様

初期設定

他の設定

コンテンツを他の機器にムーブする(つづき)

5 保存先を選択し、[次へ]を選 択します。

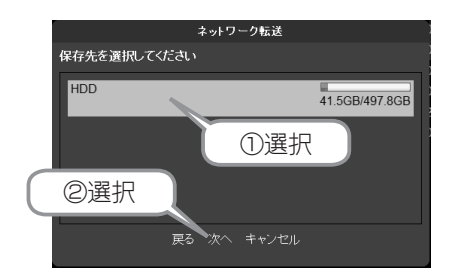

# [参考] ムーブ先に HVL-AVR シリーズを選択した場合

手順 4 でムーブ先に HVL-AVR シリーズを選択した場合、保存先に「カートリッジ」も表示されます。

カートリッジにコンテンツをムーブする場合は、REC-iN スロットにカートリッジを挿入した 状態で、「REC-iN」を選択してください。

| ムーブを開始し、状況が表示されます。  | 6 | 内容を確認し、[開始]を選択します。  |
|---------------------|---|---------------------|
|                     |   | ムーブを開始し、状況が表示されます。  |
| ムーフ中は本製品および転送先の機器   |   | ムーブ中は本製品および転送先の機器   |
| の電源を OFF にしないでください。 |   | の電源を OFF にしないでください。 |

# [ 参考 ] レグザブルーレイやくヴァル ディア>を転送先としてムーブする場合

[転送完了後、転送先の機器の電源を OFF にする。]にチェックを付け、[開始]を選択すると、 ムーブが終了後に転送先のレグザブルーレイや <ヴァルディア>の電源が自動的に OFF にな ります。

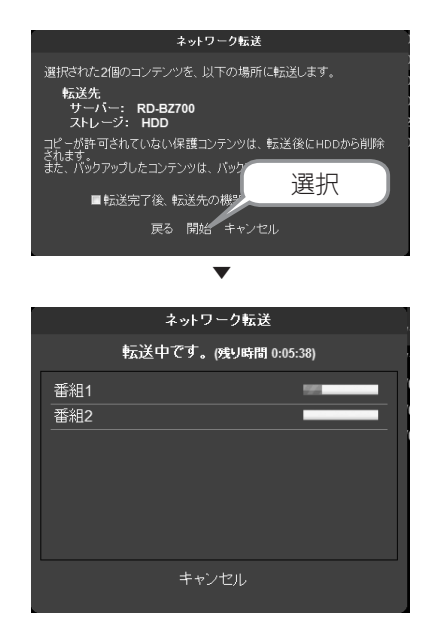

コンテンツを他の機器にムーブする(つづき)

| 7 | 「完了しました」と表示されたら、 | [閉 |
|---|------------------|----|
|   | じる]を選択します。       |    |

| r.  | ネットワーク転送 |        |
|-----|----------|--------|
|     | 完了しました。  |        |
| 番組1 |          | ****** |
| 番組2 |          | *****  |
|     |          |        |
|     |          |        |
| 選択  |          |        |
|     |          |        |
|     | 閉じる      |        |
| 選択  | 閉じる      |        |

これで、ムーブは完了です。

転送先の機器にコンテンツがムーブされていることを確認してください。

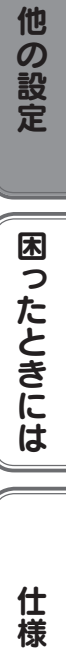

初期設定

# フォルダーを作成する

フォルダーを新規で作成します。

| ご注意                              |
|----------------------------------|
| ●本製品の設定画面上で入力できる文字には制限があります。     |
| 文字数:半角 255 文字(全角 85 文字)まで        |
| フォルダー名に使用できない文字:\/:* ? " < > ¦ . |
| .( ドット ) はフォルダー名の先頭のみ使用できません。    |

※以下の手順は、[dlna] フォルダー内に、[folder1] というフォルダーを新規作成する場合の例 です。

・ <レグザ>や Wooo などのテレビに搭載のブラウザーから操作をする場合

| 1 | 本製品の設定画面で、[ コンテンツ操作 ] |  |
|---|-----------------------|--|
| - | を選択します。               |  |
|   | ※設定画面の開き方は、【設定画面の開き方】 |  |
|   | (12ページ)をご覧ください。       |  |

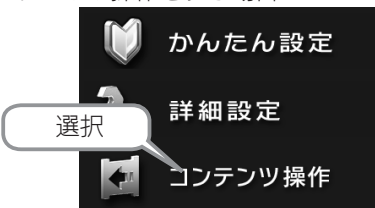

| 2 | フォルダーー覧で、新規フォルダー  |
|---|-------------------|
|   | の作成場所を選択します。      |
|   | ※作成場所として選択したフォルダー |
|   | は、フォルダー名の頭の〇がオレン  |
|   | ジ色になります。          |

|   | コンテンツリストを表示するフォルダーを選択してくだ | さい。                        |
|---|---------------------------|----------------------------|
|   | メディアlフォルダー                | サイズ                        |
|   | HDD                       | 空容量:994.6GB<br>総容量:997.0GB |
| ۲ | HDD/dina                  |                            |
| 0 | HDD/dlna/rated            |                            |
| 0 | HDD/contents              |                            |
|   | 選択                        |                            |
|   |                           |                            |

| З | [フォルダー作成]を押します。 |  |
|---|-----------------|--|
|   |                 |  |
|   |                 |  |
|   |                 |  |

| コンテンツ操     |              |                       | 空容量: 994.6GB<br>総容量: 997.0GB |              |
|------------|--------------|-----------------------|------------------------------|--------------|
|            |              | 🔲 HDD/dina            |                              |              |
| ごすべて選択     |              |                       |                              |              |
| 国選択解除      | 0,           | 遠右                    | 2011/01/07<br>05:30:00       | ^            |
| ○ 削 除      | 05           | 医扒                    | 2011/01/07<br>05:15:00       |              |
| フォルダー作成    | - S 577      | 番組3                   | 2011/01/07<br>04:45:00       |              |
| ローコンテンツ移動  | ⊕ <b>≣</b>   | 番組4                   | 2011/01/07<br>03:45:00       |              |
| □=ネットワーク転送 | ⊕ <b>⊓</b>   | 番組5                   | 2010/12/28<br>13:15:01       |              |
|            | © <b>≣</b>   | 番組6                   | 2010/12/28<br>13:00:02       | $\mathbf{V}$ |
| 9          | $\leftarrow$ | える IN DATA (C) FO DAT |                              |              |

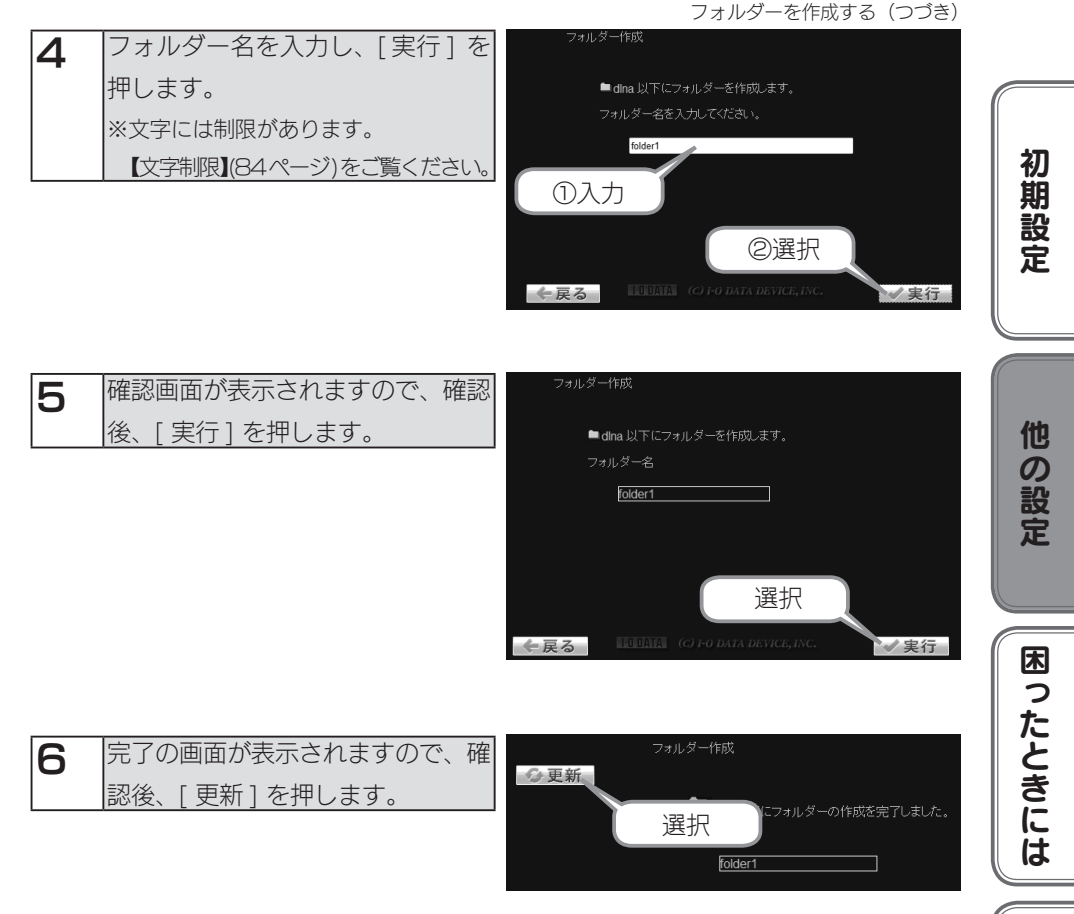

これで、フォルダーの作成は完了です。

フォルダーが作成されていることを確認してください。

フォルダーを作成する(つづき)

・パソコンから操作する場合

| 1 | 本製品の設定画面で、[ コンテンツ操作 ] |
|---|-----------------------|
|   | を選択します。               |
|   | ※設定画面の開き方は、【設定画面の開き方】 |
|   | 内【パソコンから開く】(14ページ)をご覧 |
|   | ください。                 |

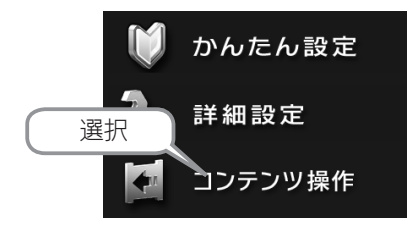

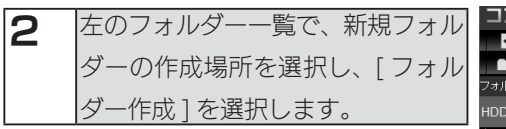

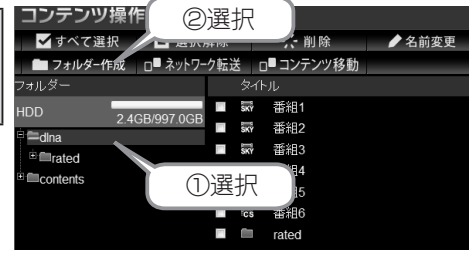

| З | フォルダー名を入力し、[OK] を選    |         |
|---|-----------------------|---------|
|   | 択します。                 | dina以   |
|   | ※文字には制限があります。         | フォルタ    |
|   | 【文字制限】(84ページ)をご覧ください。 | folder1 |

|                  | フォルダー1        | 作成           |  |  |
|------------------|---------------|--------------|--|--|
| dina以下(<br>フォルダー | こフォルダーで<br>・名 | \$45-011 ± オ |  |  |
| folder1          |               |              |  |  |
| OK キャンセル         |               |              |  |  |
|                  |               | ②選択          |  |  |

これで、フォルダーの作成は完了です。

フォルダーが作成されていることを確認してください。

# フォルダー名 / タイトル名を変更する

フォルダー名、またはコンテンツのタイトル名を変更することができます。

#### ご注意

●複数のフォルダーやコンテンツを選択して、変更することはできません。

#### ●フォルダー名を変更する

| ご注意                           |     |
|-------------------------------|-----|
| ●以下の特殊な役割があるフォルダーの名前は変更できません。 |     |
| [dlna]-[rated]、[contents]     |     |
| ●本製品の設定画面上で入力できる文字には制限があります。  |     |
| 文字数:半角 255 文字(全角 85 文字)まで     |     |
| フォルダー名に使用できない文字:\/:*?"<>¦.    |     |
| .( ドット ) はフォルダー名の先頭のみ使用できません。 |     |
|                               | - 8 |

※以下の手順は、[folder1]から[folder2]へフォルダー名を変更する場合の例です。

・ <レグザ>や Wooo などのテレビに搭載のブラウザーから操作をする場合

| 1 | 本製品の設定画面で、[コンテンツ操作]   |             |    |
|---|-----------------------|-------------|----|
|   | を選択します。               | いんにん設定      |    |
|   | ※設定画面の開き方は、【設定画面の開き方】 | () 211 詳細設定 | しき |
|   | (12ページ)をご覧ください。       | 进択          |    |
|   |                       | コンテンツ操作     | しば |

| 2 | フォルダー一覧で、フォルダー  |
|---|-----------------|
|   | を選択します。         |
|   | ※選択したフォルダーは、フォル |
|   | ダー名の頭の〇がオレンジ色にな |
|   | ります。            |

|                                   | コンテンツリストを表示するコ   | フォルダーを選択し | てください。                     |
|-----------------------------------|------------------|-----------|----------------------------|
|                                   |                  |           | サイズ                        |
|                                   | HDD              |           | 空容量:994.6GB<br>総容量:997.0GB |
| •                                 | HDD/dlna         |           |                            |
| Θ                                 | HDD/dlna/rated   |           |                            |
| Θ                                 | HDD/dina/folder1 |           |                            |
| 0                                 | HDD/contents     | 選択        |                            |
| FU DATA (C) I-O DATA DEVICE, INC. |                  |           |                            |

初

期

木

江桟

フォルダー名 / タイトル名を変更する(つづき)

| 3 | 変更するフォルダーを選択し、  |
|---|-----------------|
|   | [名前変更]を押します。    |
|   | ※選択したフォルダーは、フォル |
|   | ダー名の頭の〇がオレンジ色にな |
|   | ります。            |

| 4 | 変更するフォルダー名を入力し、    |
|---|--------------------|
|   | [実行]を押します。         |
|   | ※文字には制限があります。      |
|   | 【文字制限】(84ページ)をご覧くだ |
|   | さい。                |

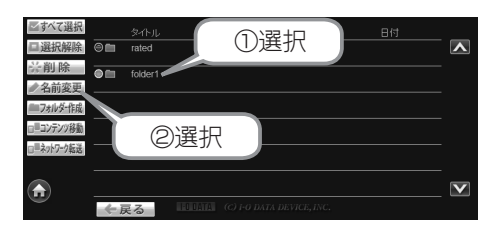

| 名前変更 |                                    |
|------|------------------------------------|
| コン   | テノツやフォルダーの名前を変更します。<br>逐入力してください。  |
|      | folder2                            |
| ①入力  |                                    |
|      | @選択                                |
| ←戻る  | FODATA (c) FO DATA DEVICE, INC. 実行 |

| 5 | 確認画面が表示されますので、    |
|---|-------------------|
|   | 確認後、[ 実行 ] を押します。 |

| 名前変更   |         |       |    |    |
|--------|---------|-------|----|----|
| L<br>T | 「に名前を変す | 更します。 |    |    |
| 名前     |         |       |    |    |
|        | folder2 |       |    |    |
|        |         |       |    |    |
|        |         |       |    |    |
|        |         |       | 選択 |    |
| ←戻る    |         |       |    | 実行 |

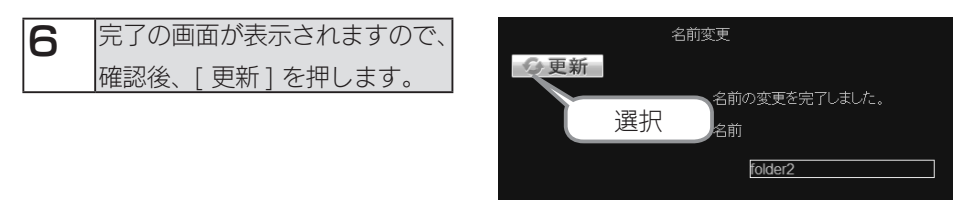

これで、フォルダー名の変更は完了です。 フォルダー名が変更されていることを確認してください。

かんたん設定

初期設定

他の設定

#### ・パソコンから操作する場合

| 1 | 本製品の設定画面で、[ コンテンツ操作 ] |
|---|-----------------------|
|   | を選択します。               |
|   | ※設定画面の開き方は、【設定画面の開き方】 |
|   | 内【パソコンから開く】(14ページ)をご覧 |
|   | ください。                 |

| 2 | 左のフォルダー一覧で、 | フォル |
|---|-------------|-----|
|   | ダーを選択します。   |     |

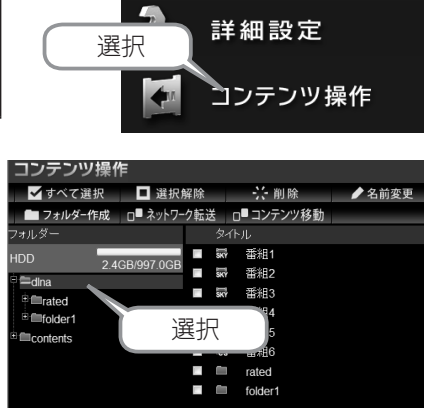

②選択

| 3 | 変更するフォルダーにチェック  |
|---|-----------------|
|   | を付け、[名前変更]を選択しま |
|   | す。              |

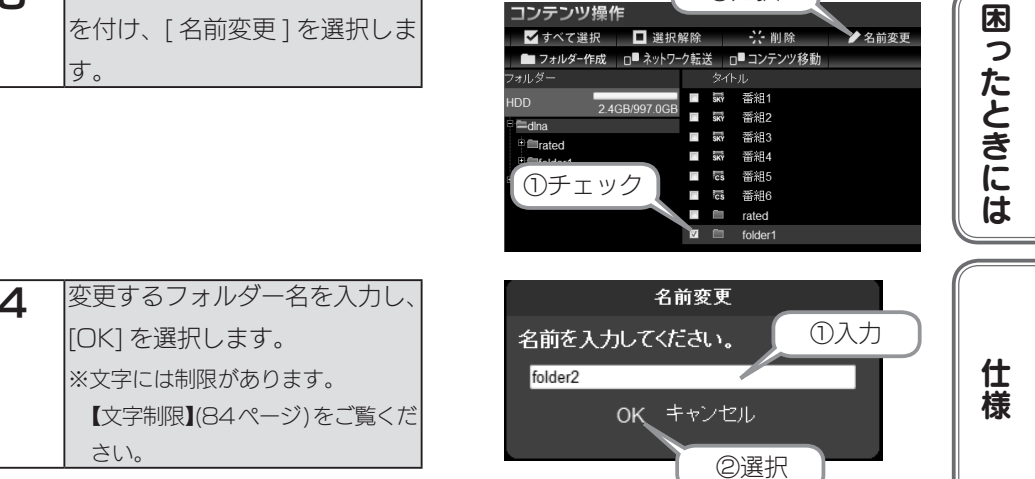

これで、フォルダー名の変更は完了です。

フォルダー名が変更されていることを確認してください。

フォルダー名 / タイトル名を変更する(つづき)

●コンテンツのタイトル名を変更する

#### ご注意

●本製品の設定画面上で入力できる文字には制限があります。 文字数:半角255文字(全角85文字)まで タイトル名に使用できない文字:.(ドット)のみ .(ドット)はタイトル名の先頭のみ使用できません。

※以下の手順は、タイトル名[番組1]から[番組10]へ変更する場合の例です。

・ <レグザ>や Wooo などのテレビに搭載のブラウザーから操作をする場合

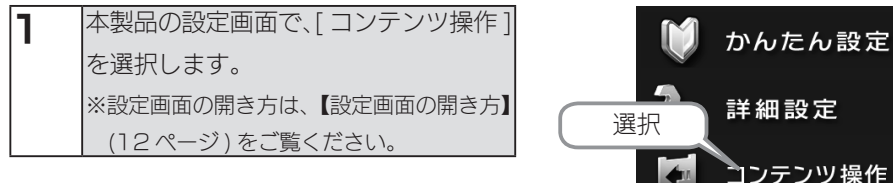

| 2 | フォルダー一覧で、フォルダー    |
|---|-------------------|
| _ | を選択します。           |
|   | ※選択したフォルダーは、フォルダー |
|   | 名の頭の〇がオレンジ色になりま   |
|   | す。                |

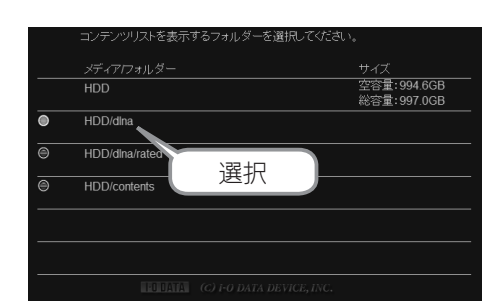

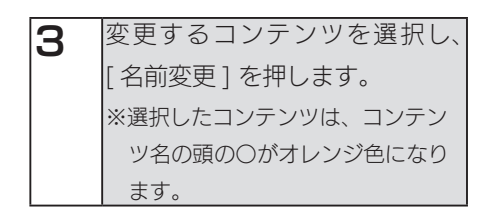

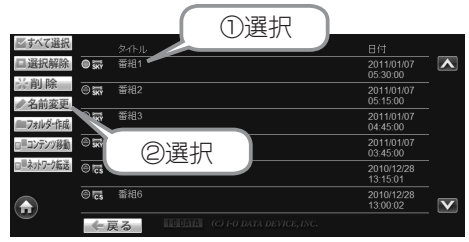

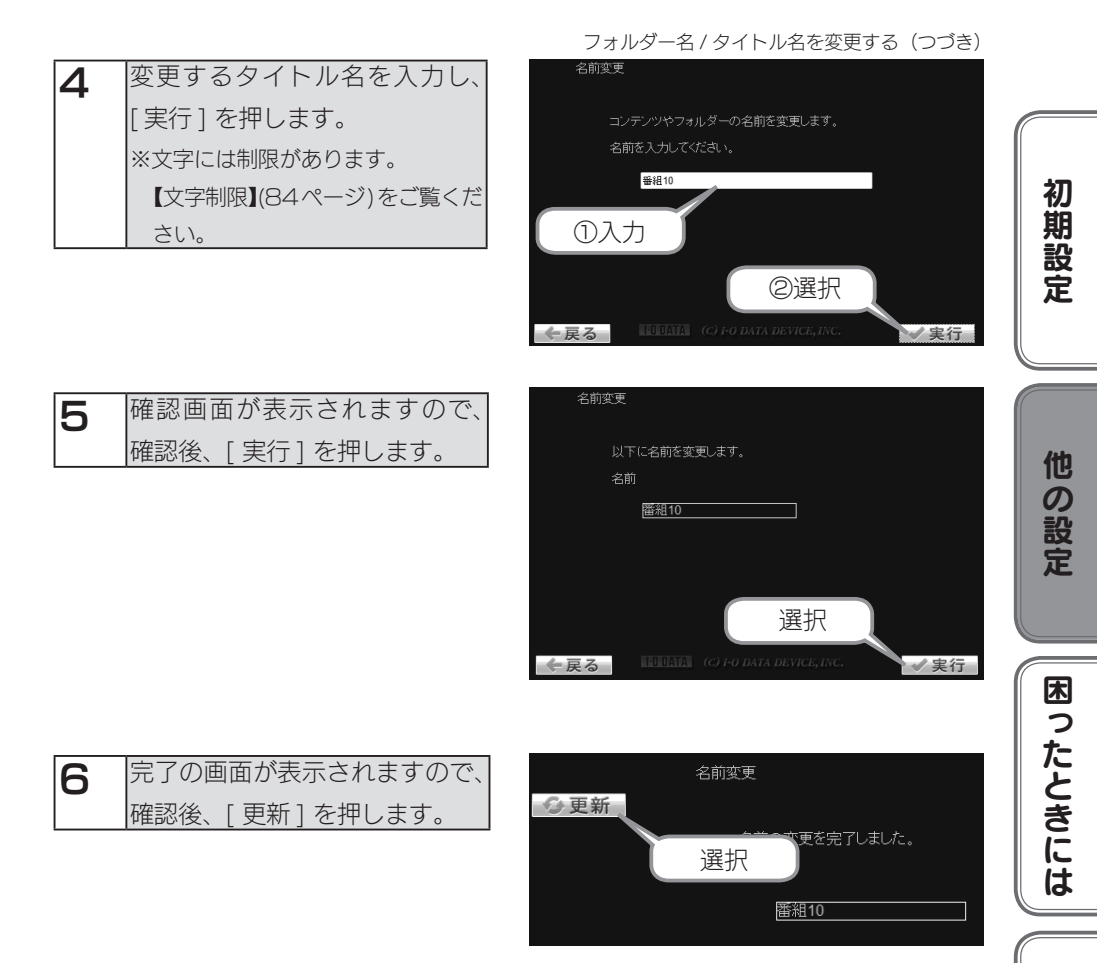

これで、コンテンツのタイトル変更は完了です。 タイトル名が変更されていることを確認してください。

フォルダー名/タイトル名を変更する(つづき) ・パソコンから操作する場合

| 1 | 本製品の設定画面で、[コンテンツ操作]   |
|---|-----------------------|
| - | を選択します。               |
|   | ※設定画面の開き方は、【設定画面の開き方】 |
|   | 内【パソコンから開く】(14ページ)をご覧 |
|   | ください。                 |

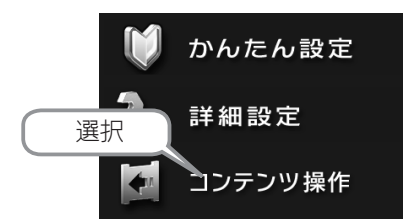

| 2 | 左のフォルダー一覧で、フォルダー |
|---|------------------|
|   | を選択します。          |

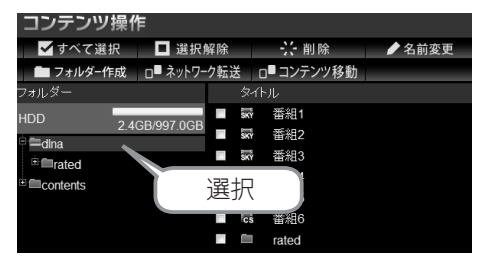

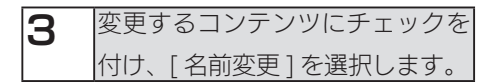

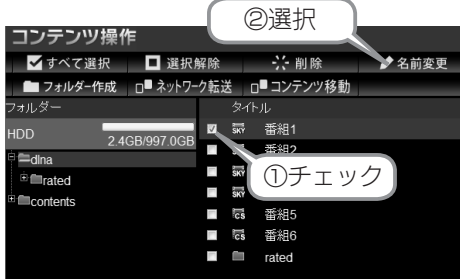

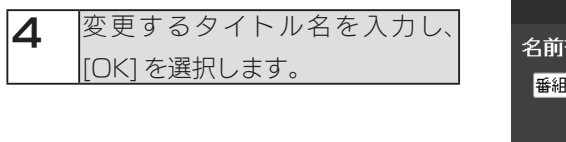

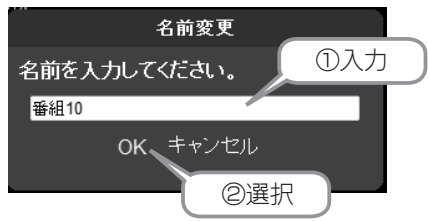

これで、コンテンツのタイトル変更は完了です。 タイトル名が変更されていることを確認してください。

### フォルダー / コンテンツを削除する

#### ご注意

● NTFS フォーマットのハードディスク内のフォルダーやコンテンツは削除できません。 ●フォルダーを削除すると、フォルダー内のコンテンツも削除されます。

#### ●フォルダーを削除する

#### ご注意 ●以下の特殊な役割があるフォルダーは削除できません。 [dlna]-[rated]、[contents] ※以下の手順は、フォルダー [folder1]を削除する場合の例です。 他の設定 ・ <レグザ>や Wooo などのテレビに搭載のブラウザーから操作をする場合 本製品の設定画面で、「コンテンツ操作」 1 かんたん設定 を選択します。 ※設定画面の開き方は、【設定画面の開き方】 詳細設定 選択 (12ページ)をご覧ください。 困ったときには 41 コンテンツ操作

| 2 | フォルダー一覧で、フォルダー  |   | コンテンツリストを表示               | するフォルダーをテ |
|---|-----------------|---|---------------------------|-----------|
|   | を選択します。         |   | メディア <i>ロ</i> ォルダー<br>HDD |           |
|   | ※選択したフォルダーは、フォル | • | HDD/dina                  |           |
|   | ダー名の頭の〇がオレンジ色にな | 0 | HDD/dina/rated            | 選択        |
|   | ります。            | 0 | HDD/dina/folder1          |           |

| 3 | 削除するフォルダーを選択し、  |
|---|-----------------|
|   | [削除]を押します。      |
|   | ※選択したフォルダーは、フォル |
|   | ダー名の頭の〇がオレンジ色にな |
|   | ります。            |

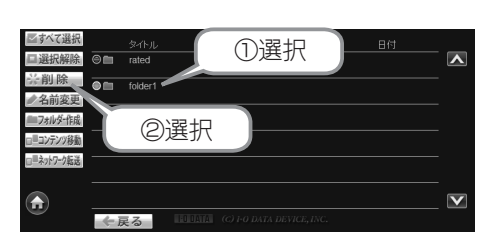

観択してください。

空容量:994.6GB 総容量:997.0GB

初期設定

フォルダー / コンテンツを削除する(つづき)

| 4 | 確認画面が表示されますので、    |  |  |  |  |
|---|-------------------|--|--|--|--|
|   | 確認後、[ 実行 ] を押します。 |  |  |  |  |

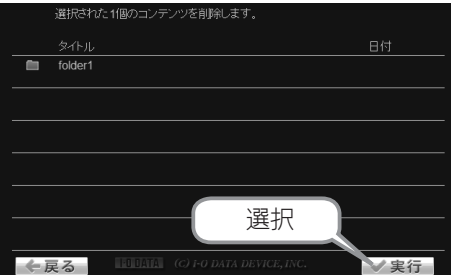

|     | コンデンツの削除が完了しました。 |
|-----|------------------|
| の更新 |                  |
|     | 選択               |
|     |                  |
|     |                  |
|     |                  |

5 完了の画面が表示されますので、 確認後、[更新]を押します。

これで、フォルダーの削除は完了です。

フォルダーが削除されていることを確認してください。

#### ・パソコンから操作する場合

| 1 | 本製品の設定画面で、[コンテンツ操作]   |
|---|-----------------------|
|   | を選択します。               |
|   | ※設定画面の開き方は、【設定画面の開き方】 |
|   | 内【パソコンから開く】(14ページ)をご覧 |
|   | ください。                 |

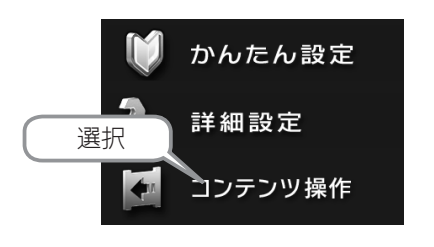

初期設定

他の設定

困ったときには

仕様

| 2 | 左のフォルダー一覧で、 | フォル |
|---|-------------|-----|
|   | ダーを選択します。   |     |

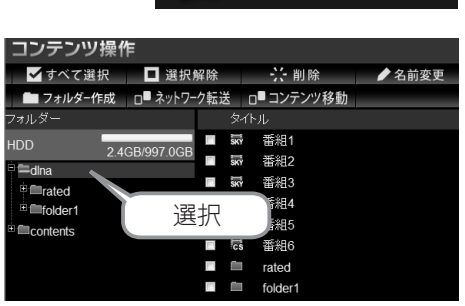

| 3 | 削除するフォルダーにチェック  |
|---|-----------------|
|   | を付け、[削除]を選択します。 |

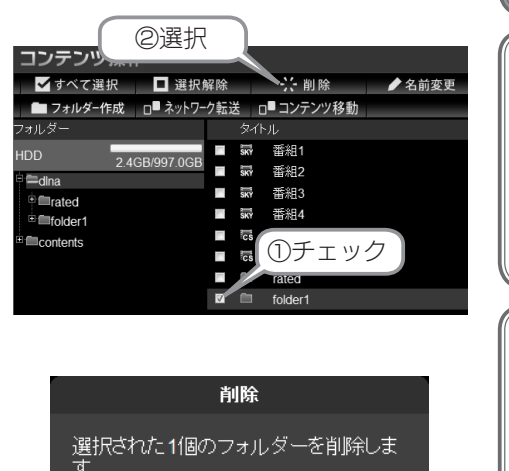

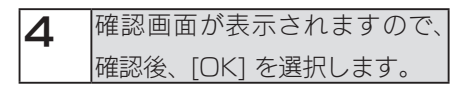

削除 選択された1個のフォルダーを削除しま す。 OK キャンセル 選択

これで、フォルダーの削除は完了です。

フォルダーが削除されていることを確認してください。

#### フォルダー / コンテンツを削除する (つづき) ●コンテンツを削除する

#### ご注意

●本製品の設定画面から、他の機器にムーブしたコンテンツを削除することはできません。

- ※以下の手順は、内蔵 HDD の [dlna] フォルダー内のコンテンツ「番組 1」、「番組 2」を削除 する場合の例です。
- ・ <レグザ>や Wooo などのテレビに搭載のブラウザーから操作をする場合

本製品の設定画面で、[コンテンツ操作]
 を選択します。
 ※設定画面の開き方は、【設定画面の開き方】
 (12ページ)をご覧ください。

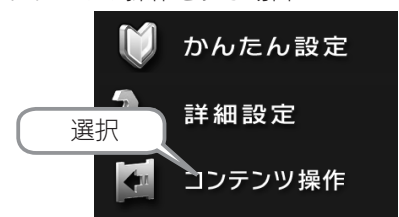

| 2 | フォルダー一覧で、フォルダー  |
|---|-----------------|
|   | を選択します。         |
|   | ※選択したフォルダーは、フォル |
|   | ダー名の頭の〇がオレンジ色にな |
|   | ります。            |

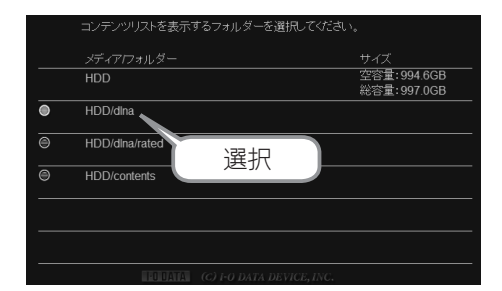

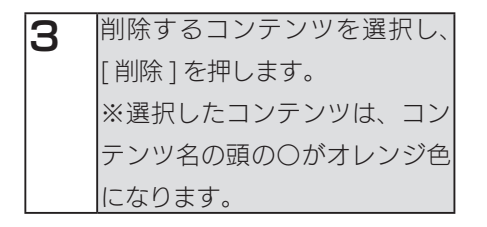

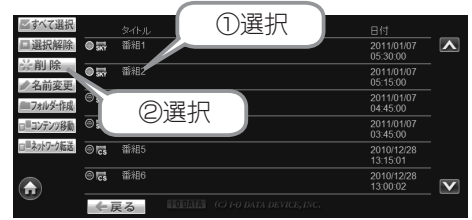

フォルダー / コンテンツを削除する(つづき)

| 4 | 確認画面が表示されますので、    |
|---|-------------------|
| - | 確認後、[ 実行 ] を押します。 |
|   | →選択したコンテンツの削除が    |
|   | 開始されますので、しばらくお    |
|   | 待ちください。           |

| 5 | 完了画面が表示されますので、  |
|---|-----------------|
|   | 確認後、[更新]を選択します。 |

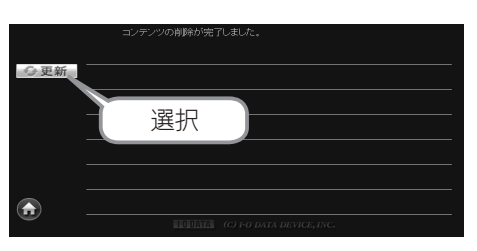

これで、コンテンツの削除は完了です。 コンテンツが削除されていることを確認してください。

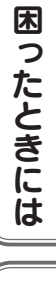

仕様

初期設定

他の設定

フォルダー / コンテンツを削除する(つづき) ・パソコンから操作する場合

| 1 | 本製品の設定画面で、[コンテンツ操作]   |
|---|-----------------------|
|   | をクリックします。             |
|   | ※設定画面の開き方は、【設定画面の開き方】 |
|   | 内【パソコンから開く】(14ページ)をご覧 |
|   | ください。                 |

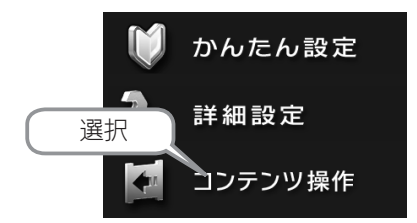

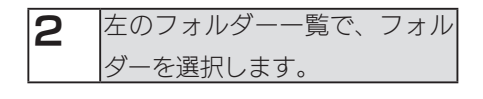

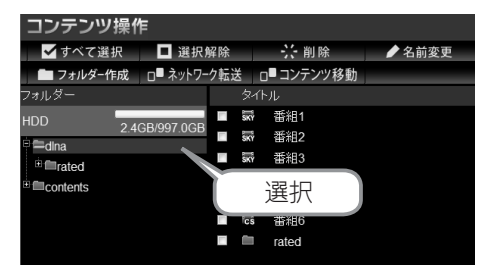

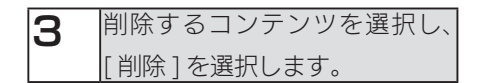

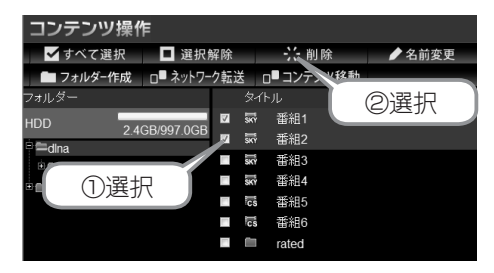

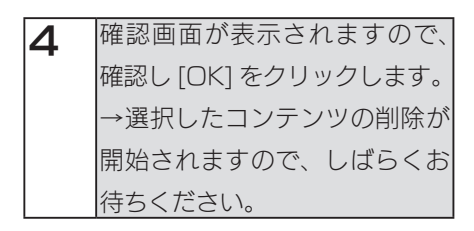

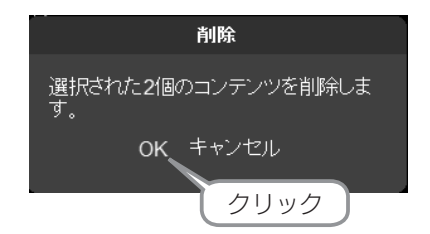

これで、コンテンツの削除は完了です。 コンテンツが削除されていることを確認してください。

### コンテンツを移動する

ください。

RECBOX の内蔵 HDD 内のフォルダー間でコンテンツを移動することができます。 USB 機器から、内蔵 HDD に対して、コンテンツの移動もできます。

| ご注意                                            | 初  |
|------------------------------------------------|----|
| ●本製品の設定画面から、他の機器にムーブしたコンテンツを削除することはできません。      | 川川 |
| ●<レグザ>から直接録画し [disk1] に保存されているデータは、コンテンツ操作画面から |    |
| 直接移動できません。<レグザ>のリモコンから、本製品の「LAN-S」へ一度ダビング      |    |
| する必要があります。ダビングの方法は、別紙の【RECBOX にかんたんハイビジョン録     |    |
| 画!】をご覧ください。                                    |    |
| ●内蔵 HDD から、USB 機器に対してコンテンツの移動はできません。           |    |

※以下の手順は、[dlna] フォルダーにあるコンテンツを、[dlna] フォルダー内のフォルダー [folder1] へ移動する場合の例です。

・ <レグザ>や Wooo などのテレビに搭載のブラウザーから操作をする場合

| <ul> <li>本製品の設定画面で、[コンテン]</li> <li>を選択します。</li> <li>※設定画面の開き方は、【設定画面の<br/>(12ページ)をご覧ください。</li> </ul>                                                    | ツ操作]<br>)開き方】<br>選択<br>[ご]                                                                                                    | かんたん設定<br>詳細設定<br>コンテンツ操作                                         | 困ったときには |
|----------------------------------------------------------------------------------------------------|----------------------------------------------------------------------------------------------------|-------------------------------------------------------------------|---------|
| 2 フォルダー一覧で、フォルダー<br>を選択します。<br>※選択したフォルダーは、フォル<br>ダー名の頭の〇がオレンジ色に<br>なります。<br>※フォルダーの意味については、<br>【[コンテンツ操作]画面につい<br>て】内【テレビの場合】の「フォ<br>ルダー1項目(59.%-ジ)をご覧 | コンデンツリストを表示するフォルダー。<br><u>メディアフォルター</u><br>HDD<br>● HDD/dina<br>● HDD/dina/rated<br>● HDD/contents<br>■ UD/contents<br>■ UD/contents | <ul> <li>サイズ</li> <li>空空量:944.6GB</li> <li>総合量:997.0GB</li> </ul> | 仕様      |

他の設定

コンテンツを移動する(つづき)

| З | 移動先などを選択し、[ コンテ |
|---|-----------------|
|   | ンツ移動]を押します。     |
|   | ※選択したコンテンツは、コンテ |
|   | ンツ名の頭の〇がオレンジ色に  |
|   | なります。           |

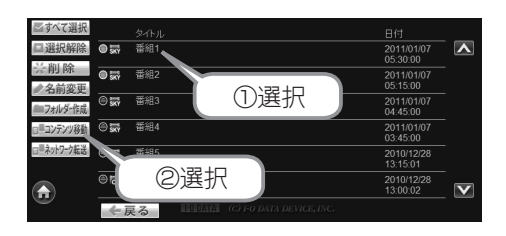

| 4 | 移動先のフォルダーが表示さ   |
|---|-----------------|
| _ | れます。コンテンツの移動先   |
|   | を選択します。         |
|   | ※選択したフォルダーは、フォル |
|   | ダー名の頭の〇がオレンジ色に  |
|   | なります。           |

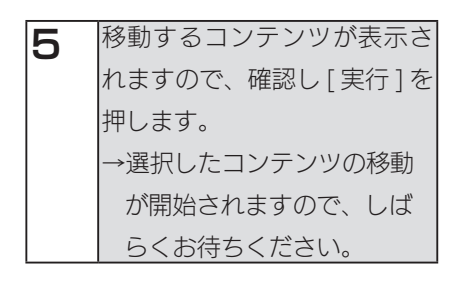

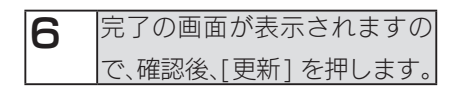

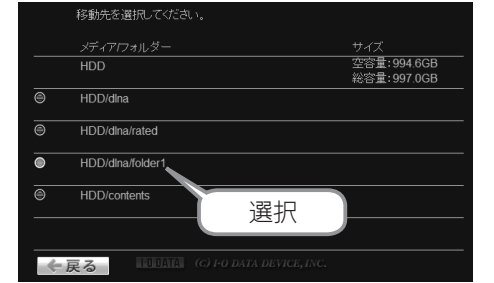

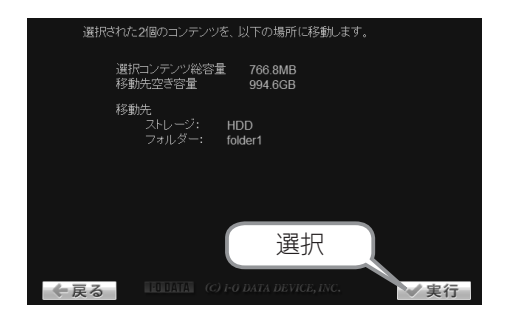

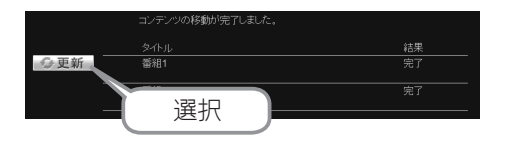

これでコンテンツの移動は完了です。

コンテンツが移動していることを確認してください。

#### ・パソコンから操作する場合

| 1 | 本製品の設定画面で、[ コンテンツ操作 ] |
|---|-----------------------|
|   | をクリックします。             |
|   | ※設定画面の開き方は、【設定画面の開き方】 |
|   | 内【パソコンから開く】(14ページ)をご覧 |
|   | ください。                 |

| 2 | 左のフォルダー一覧で、フォ      |
|---|--------------------|
|   | ルダーを選択します。         |
|   | ※フォルダーの意味については、    |
|   | 【[ コンテンツ操作 ] 画面につい |
|   | て】内【パソコンの場合】の「フォ   |
|   | ルダー」項目(60 ページ)をご覧  |
|   | ください。              |

8 移動するコンテンツにチェッ クを付け、[コンテンツ移動] を選択します。

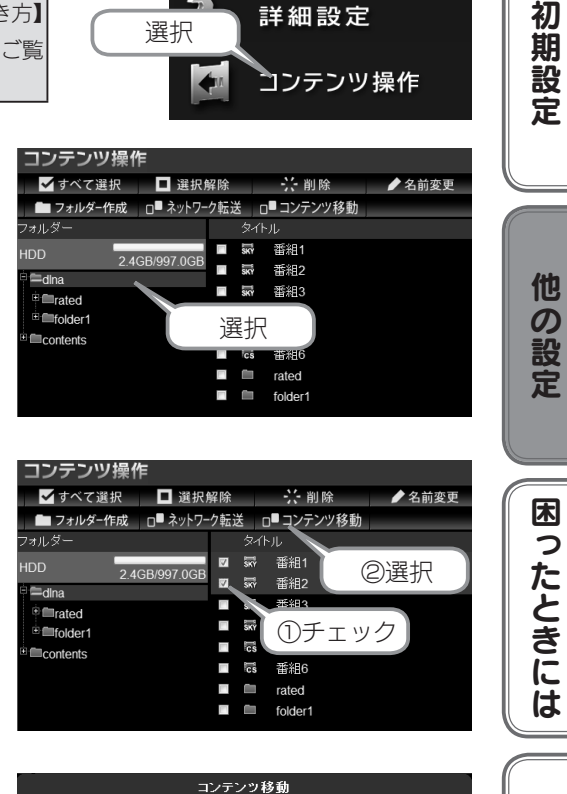

| 4 | 移動先のフォルダーを選択し、 |
|---|----------------|
|   | [次へ]をクリックします。  |

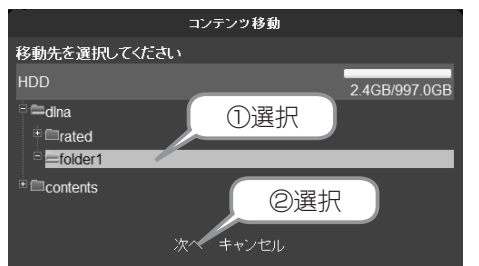

コンテンツを移動する(つづき)

かんたん設定

コンテンツを移動する(つづき)

| 5 | 確認画面が表示されます。   |
|---|----------------|
|   | 移動先を確認後、[開始]をク |
|   | リックします。        |
|   | →選択したコンテンツの移動  |
|   | が開始されますので、しば   |
|   | らくお待ちください。     |

| 6 | 完了画面が表示されます。   |
|---|----------------|
|   | 確認後、[閉じる]をクリック |
|   | します。           |

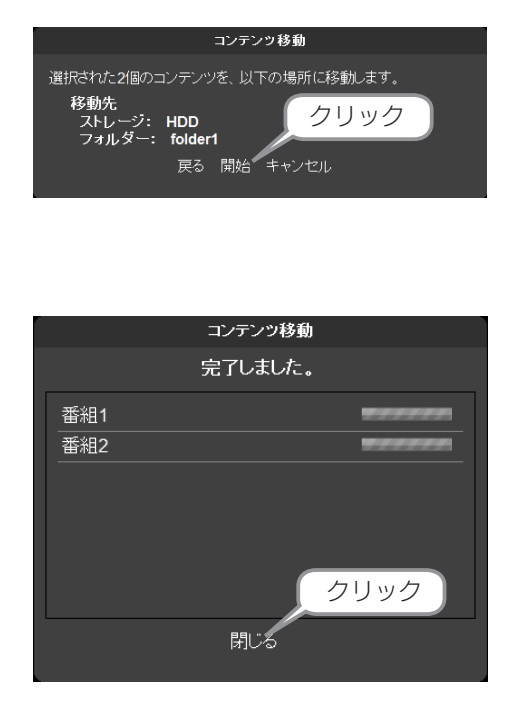

これで、コンテンツの移動は完了です。

移動先へ、コンテンツが移動していることを確認してください。

#### [コンテンツ操作]画面について ▼テレビの場合

| コンテンツ操           | 作            |        |              |              | HE         | D   | 空容量:<br>総容量: | 994.6GB<br>997.0GB |  |
|------------------|--------------|--------|--------------|--------------|------------|-----|--------------|--------------------|--|
|                  |              | HDD/di |              |              |            |     |              |                    |  |
| ごすべて選択           |              |        |              |              |            |     |              |                    |  |
| 国選択解除            | © 🐺          | 番組1    |              |              |            |     | 201<br>05:3  | 1/01/07<br>30:00   |  |
| ○○ 削 际<br>● 名前変更 | © <b>5</b> 7 | 番組2    |              |              |            |     | 201<br>05:1  | 1/01/07<br>15:00   |  |
| == フォルダー作成       | 0 <b>;;</b>  | 番組3    |              |              |            |     | 201<br>04:4  | 1/01/07<br>15:00   |  |
| ロ=コンテンツ移動        | © <b>5</b>   | 番組4    |              |              |            |     | 201<br>03:4  | 1/01/07<br>15:00   |  |
| □=ネットワーク転送<br>□  | 0 <b>IS</b>  | 番組5    |              |              |            |     | 201<br>13:1  | 0/12/28<br>15:01   |  |
|                  | 05           | 番組6    |              |              |            |     | 201<br>13:0  | 0/12/28<br>00:02   |  |
|                  | - j          | える     | I DI DI ATTA | (C) I+O DATA | DEVICE, II | VC. |              |                    |  |

#### ●テレビの場合

| すべて選択              | 「タイトル」 内に                                                                                                    | 表示されたコンテンツ全てを選択します。                                                                                                    |     |  |  |  |
|--------------------|----------------------------------------------------------------------------------------------------|----------------------------------------------------------------------------------------------------|-----|--|--|--|
| 選択解除               | 選択したコンテンツの選択を解除します。                                                                                                    |                                                                                                    |     |  |  |  |
| 削除                 | <ul> <li>選択したフォルダー、コンテンツを削除します。(49 ページ参照)</li> <li>※本製品の設定画面から、他の機器にムーブしたコンテンツを削除することはできません。</li> <li>※ NTFS フォーマットのハードディスクに入ったフォルダーやコンテンツは削除できません。</li> <li>※以下の特殊な役割があるフォルダーは削除できません。</li> <li>[dlna]-[rated]、[contents]</li> <li>※フォルダーを削除すると、フォルダー内のコンテンツも削除されます。</li> </ul> |                                                                                                    |     |  |  |  |
| 名前変更               | <ul> <li>※本製品の設定画面から、他の機器にムーブしたコンテンツを削除することはできません。</li> <li>コンテンツ、またはフォルダーのタイトル名の編集します。(43 ページ参照)</li> <li>※文字には制限があります。【文字制限】(84 ページ)を参照してください。</li> <li>※複数コンテンツを選択してタイトル編集を行うことはできません。</li> <li>※以下の特殊な役割があるフォルダーの名前は変更できません。</li> <li>[dlna]-[rated]、[contents]</li> </ul>   |                                                                                                    |     |  |  |  |
| フォルダー作成            | フォルダーを新き<br>※文字には制限が                                                                                                    | 規に作成します。(40 ページ参照)<br>があります。【文字制限】(84 ページ ) を参照してください。                                                                                                    | しき  |  |  |  |
| コンテンツ移動            | /ツ移動<br>内蔵 HDD 内のフォルダー間で、コンテンツを移動します。(55 ページ参照)<br>USB 機器から、内蔵 HDD に対して、コンテンツの移動もできます。<br>※コンテンツの移動は、フォルダー単位で行うことはできません。<br>※ < レグザ > から直接録画し[disk1]に保存されているデータは、コンテンツ操作画                                                                                                    |                                                                                                    |     |  |  |  |
|                    | 面から直接移動できません。<br>※内蔵 HDD から、USB 機器に対してコンテンツの移動はできませ                                                                                                    |                                                                                                    |     |  |  |  |
| ネットワーク転送           | 選択したコンテン<br>また、複数のコン<br>※コンテンツの』                                                                                                    | ノツを指定の機器にムーブします。(34 ページ参照)<br>ノテンツを一括ムーブできます。<br>ムーブは、フォルダー単位で行うことはできません。                                                                                                    | 4   |  |  |  |
| ホーム                | 設定画面に戻りる                                                                                                    | ます。                                                                                                    | 撞   |  |  |  |
| フォルダー              | HDD<br>USB                                                                                                    | 内蔵 HDD 内のフォルダーやコンテンツを表示します。<br>USB 機器内のフォルダーやコンテンツが表示されます。<br>※ USB 機器を、本製品に接続している場合のみ表示されます。<br>※ USB 機器から、内蔵 HDD に対してコンテンツの移動は可能ですが、<br>内蔵 HDD から、USB 機器に対してコンテンツの移動はできません。 | 1ak |  |  |  |
|                    | dlna                                                                                                    | 視聴年齢制限以外の録画コンテンツ、デジタル対応機器や地デジ対応<br>パソコンからのダビングやムーブされたコンテンツが保存されていま<br>す。                                                                                                    |     |  |  |  |
|                    | rated 視聴年齢制限の録画コンテンツが保存されています。                                                                                                    |                                                                                                    |     |  |  |  |
|                    | contents                                                                                                    | バソコンから保存された DLNA コンテンツが保存されています。                                                                                                    |     |  |  |  |
| タイトル               | コンテンツの一覧                                                                                                    |                                                                                                    |     |  |  |  |
| ページ移動ボタン<br>(画面右側) | <ol> <li>1 画面に6行まで表示できます。6行を超える場合は、ページ移動ボタンを押し、ページを移動させ表示します。</li> </ol>                                                                                                    |                                                                                                    |     |  |  |  |

59

初期設定

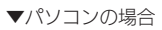

| コンテンツ操作             |             |        |                     |          |
|---------------------|-------------|--------|---------------------|----------|
| ✓ すべて選択 ■ 選択:       | 解除 芸削除      | ▶ 名前変更 |                     |          |
| 📄 フォルダー作成 🛛 🗖 ネットワー | ク転送 □□コンテンツ | 多動     |                     |          |
| フォルダー               |             |        | 日付                  | サイズ (0B) |
| HDD D 400 007 000   | ■ 蒙 番組1     |        | 2011/01/07 05:30:00 | 383.3MB  |
| 2.4GD/997.0GD       | ■ ज 番組2     |        | 2011/01/07 05:15:00 | 383.3MB  |
| Trated              | ■ 蒙 番組3     |        | 2011/01/07 04:45:00 | 383.3MB  |
|                     | ■ 蒙 番組4     |        | 2011/01/07 03:45:00 | 383.3MB  |
| - Solitonito        | - 局 番組5     |        | 2010/12/28 13:15:01 | 433.2MB  |
|                     | - 🖪 番組6     |        | 2010/12/28 13:00:02 | 451.9MB  |
|                     | rated       |        |                     |          |
|                     |             |        |                     |          |
|                     |             |        |                     |          |

#### ●パソコンの場合

| すべて選択              | 「タイトル」内に                                                                                                    | 表示されたコンテンツすべてを選択します。                                                                                                    |  |  |  |  |  |
|--------------------|----------------------------------------------------------------------------------------------------|----------------------------------------------------------------------------------------------------|--|--|--|--|--|
| 選択解除               | 選択したコンテンツの選択を解除します。                                                                                                    |                                                                                                    |  |  |  |  |  |
| 削除                 | 選択したフォルダー、コンテンツを削除します。(49 ページ参照)<br>※本製品の設定画面から、他の機器にムーブしたコンテンツを削除することはできる<br>※ NTFS フォーマットのハードディスクに入ったフォルダーやコンテンツは削<br>ません。<br>※以下の特殊な役割があるフォルダーは削除できません。                                                                     |                                                                                                    |  |  |  |  |  |
|                    | [dlna]-[rated<br>※フォルダーを削<br>※本製品の設定画                                                                                                    | i]、[contents]<br>側除すると、フォルダー内のコンテンツも削除されます。<br>面から、他の機器にムーブしたコンテンツを削除することはできません。                                                                                                |  |  |  |  |  |
| 名前変更               | コンテンツ、また<br>※文字には制限が<br>※複数コンテンツ<br>※以下の特殊な行<br>[dlna]-[rated                                                                                                    | 1ンテンツ、またはフォルダーのタイトル名の編集します。(43 ページ参照)<br>ミ文字には制限があります。【文字制限】(84 ページ)を参照してください。<br>ミ複数コンテンツを選択してタイトル編集を行うことはできません。<br>ミリ下の特殊な役割があるフォルダーの名前は変更できません。<br>「dInal-[rated]、「contents] |  |  |  |  |  |
| フォルダー作成            | フォルダーを新規<br>※文字には制限が                                                                                                    | 見に作成します。(40 ページ参照)<br>があります。【文字制限】(84 ページ ) を参照してください。                                                                                                    |  |  |  |  |  |
| ネットワーク転送           | 選択したコンテン<br>また、複数のコン<br>※コンテンツの/                                                                                                    | 器択したコンテンツを指定の機器にムーブします。(34 ページ参照)<br>また、複数のコンテンツを一括ムーブできます。<br>※コンテンツのムーブは、フォルダー単位で行うことはできません。                                                                                  |  |  |  |  |  |
| コンテンツ移動            | 内蔵 HDD 内のフォルダー間で、コンテンツの移動を行います。(55 ページ参照)<br>USB 機器から、内蔵 HDD に対して、コンテンツの移動もできます。<br>※コンテンツの移動は、フォルダー単位で行うことはできません。<br>※ くレグザ > から直接録画し [disk1] に保存されているデータは、コンテンツ操作画<br>面から直接移動できません。<br>※ 内蔵 HDD から、USB 機器に対してコンテンツの移動はできません。 |                                                                                                    |  |  |  |  |  |
| ホーム                | 設定画面に戻りる                                                                                                    | ます。                                                                                                    |  |  |  |  |  |
| フォルダー              | HDD                                                                                                    | 内蔵 HDD 内のフォルダーやコンテンツを表示します。                                                                                                    |  |  |  |  |  |
|                    | USB                                                                                                    | USB 機器内のフォルダーやコンテンツが表示されます。<br>※ USB 機器を、本製品に接続している場合のみ表示されます。<br>※ USB 機器から、内蔵 HDD に対してコンテンツの移動は可能ですが、<br>内蔵 HDD から、USB 機器に対してコンテンツの移動はできません。                                  |  |  |  |  |  |
|                    | dina                                                                                                    | 視聴年齢制限以外の録画コンテンツ、デジタル対応機器や地デジ対応<br>パソコンからのダビングやムーブされたコンテンツが保存されていま<br>す。                                                                                                    |  |  |  |  |  |
|                    | rated                                                                                                    | 視聴年齢制限の録画コンテンツが保存されています。                                                                                                    |  |  |  |  |  |
|                    | contents                                                                                                    | パソコンから保存された DLNA コンテンツが保存されています。                                                                                                    |  |  |  |  |  |
| タイトル               | コンテンツの一覧                                                                                                    |                                                                                                    |  |  |  |  |  |
| ページ移動ボタン<br>(画面下部) | コンテンツは 1<br>に分割されて表示<br>ます。                                                                                                    | 画面に 20 行まで表示できます。20 行を超える場合は複数のページ<br>示されますので、ページ移動ボタンを選択し、ページを移動させ表示し                                                                                                    |  |  |  |  |  |

| r        |                                                                                             |     |
|----------|---------------------------------------------------------------------------------------------|-----|
|          | 地上波デジタルコンテンツ                                                                                |     |
| cs       | CS コンテンツ                                                                                    | 初期  |
| BS       | BS コンテンツ                                                                                    | 設定  |
| SKY      | スカパー!コンテンツ                                                                                  |     |
|          | ビデオ コンテンツ (著作権保護あり)<br>アクトビラダウンロードセルコンテンツ、Wooo で TSXn (n は数字 ) と表記された録<br>画モードで録画したコンテンツなど。 | 他   |
|          | ビデオ コンテンツ(著作権保護なし)                                                                          | の設  |
| <u>•</u> | 写真コンテンツ                                                                                     | 定   |
| <b>_</b> | 音楽コンテンツ                                                                                     | 雨   |
|          | コンテンツ形式が DLNA プロファイルから外れたビデオ。※                                                              | しった |
|          | コンテンツ形式が DLNA プロファイルから外れた写真。※                                                               | ときに |
| -        | コンテンツ形式が DLNA プロファイルから外れた音楽コンテンツ。※<br>                                                      | には  |
|          |                                                                                             |     |

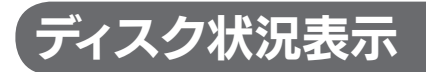

内蔵 HDD 、接続されている USB ハードディスクの状況を表示します。

本製品の設定画面で、[ディスク状況表示]を選択します。※設定画面の開き方は、【設定画面の開き方】(12ページ)をご覧ください。

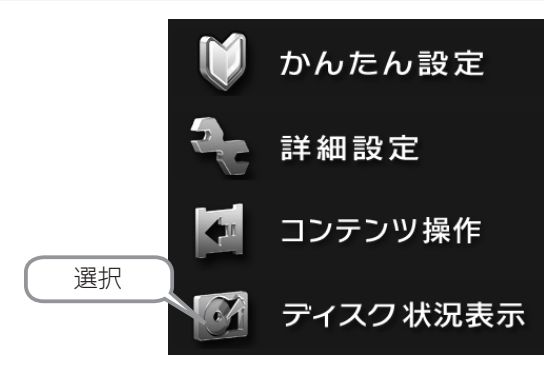

2 [ディスク状況表示] 画面が表示されます。

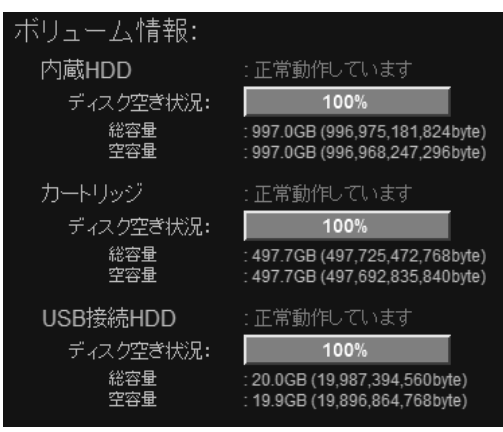

※ USB ハードディスクを接続した場合の例

| 総容量  | ボリューム全体の容量を表示します。                |
|------|----------------------------------|
|      | (1Kbyte = 1000byte にて算出しています。)   |
| 空き容量 | ボリュームの空き容量を表示します。%は空き容量の占める割合です。 |
|      | (1Kbyte = 1000byte にて算出しています。)   |

# 困ったときには

本製品を使用していてトラブルがあった場合にご覧ください。

### アイ・オー・データ ホームページをご覧ください

URL [ http://www.iodata.jp/support/]

サポートページには、最新の情報や過去にサポートセンターに寄せられた事例なども紹介されています。

#### 本製品起動時のトラブル

本製品の電源を入れると、[ ステータス ] ランプが赤点灯し、ブザーがピーと3回鳴っ |65 ページ た

#### セットアップ時のトラブル

| 現在のネットワーク環境に DHCP サーバーがあるかわからない            | 65 ページ |
|--------------------------------------------|--------|
| USB機器を接続したら、[ステータス] ランプが赤点灯し、ブザーが「ピー」と3回鳴っ | 69 ページ |
| た                                          |        |
| [本製品の名前]を変更したい                             | 69 ページ |
| [Magical Finder] で設定できない                   | 69 ページ |
| [Magical Finder] で本製品が検索されない               | 69 ページ |
| パソコンの IP アドレスがわからない                        | 71 ページ |

#### 本製品へアクセス時のトラブル

| パソコンからのアクセス時に、[HVL-AV] が見つからない            | 72 ページ |
|-------------------------------------------|--------|
| <レグザ>やスカパー!HD チューナーから本製品が見つからない           | 73 ページ |
| ソニー製スカパー / HD チューナー (DST-HD1) で本製品が表示されない | 74 ページ |

#### 設定画面のトラブル

| 設定画面で文字が入力できない                         | 75 ページ |
|----------------------------------------|--------|
| 設定画面上から入力できる文字制限について                   | 75 ページ |
| 「現在システムは処理中です。しばらく待ってから操作してください。」と表示され | 75 ページ |
| た                                      |        |
| 設定画面の動作が遅い                             | 75 ページ |
| ファームウェアの更新が終わらない                       | 75 ページ |
| テレビに搭載のブラウザーから操作中にタイムアウトエラーが発生した       | 76 ページ |

初期設定

#### 本製品の IP アドレスについて

| IP アドレスを出荷時設定に戻したい    | 77 ページ |
|-----------------------|--------|
| 本製品の IP アドレスを手動で設定したい | 77 ページ |
| 本製品の IP アドレスを確認したい    | 78 ページ |

#### ランプやブザーについて

| ランプの動作について知りたい        | 79 ページ |
|-----------------------|--------|
| [ ステータス ] ランプが赤点灯している | 79 ページ |
| [ 更新」 ランプが橙点灯している     | 79 ページ |

#### 内蔵や USB ハードディスクについて

| USB ハードディスクのパソコンでのフォーマット方法について | 79 ページ |
|--------------------------------|--------|
| デフラグ機能はありますか?                  | 79 ページ |

#### タイムサーバー機能使用時のトラブル

| タイムサーバーとの同期が行われない | 80 ページ |
|-------------------|--------|

#### その他

| 本製品のダビング手順について | 80 ページ |
|----------------|--------|
| 突然電源が切れた       | 80 ページ |

# 本製品起動時のトラブル

#### 本製品の電源を入れると、[ステータス]ランプが赤点灯し、ブザーが「ピー」と3回鳴っ

#### た

| 原因 | USB ハードディスクが正しく接続できていない。                   |
|----|--------------------------------------------|
| 対処 | 本製品で取り扱えない USB 機器あるいはフォーマット形式の装置が本製品に接続し   |
|    | た場合、接続に失敗したことを[ステータス]ランプの赤点灯で表示します。この場合    |
|    | は該当する接続した機器を本製品から取り外してください。[ ステータス ] ランプが消 |
|    | 灯します。(しばらくすると電源ランプは緑点灯 / 青点灯に変わります。)       |

# **、セットアップ時のトラブル**

#### 現在のネットワーク環境に DHCP サーバーがあるかわからない

| 対処 | ご使用のネットワーク環境に、「ブロードバンドルーター」「ルーター機能付きの      |  |
|----|--------------------------------------------|--|
|    | ADSL モデム」などがある場合は、これらの DHCP サーバー機能を使用している可 |  |
|    | 能性があります。                                   |  |
|    | 以下の【方法1】あるいは【方法2】などの手順で確認できます。             |  |

【方法1】パソコンの IP アドレスの設定で確認する

すでにネットワーク内にあるインターネットなどに正常にアクセスできるパソコンの IP アドレスの設定で確認できます。

(IP アドレスの設定が [DHCP サーバーから取得する ] 設定になっていて正常に LAN 内で使用 できている場合は、ネットワーク内に DHCP サーバーがあります。)

● Windows 7、Vista の場合

】 Windows 7 の場合は、[スタート] → [コンピューター] → [ネットワーク]をクリックします。Windows Vista の場合は、<math>[スタート] → [ネットワーク] をクリックします。

2 [ネットワークと共有センター]をクリックします。

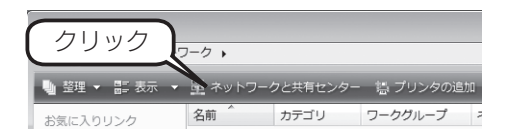

この設定

他

初期設定

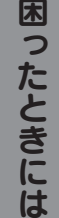

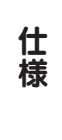

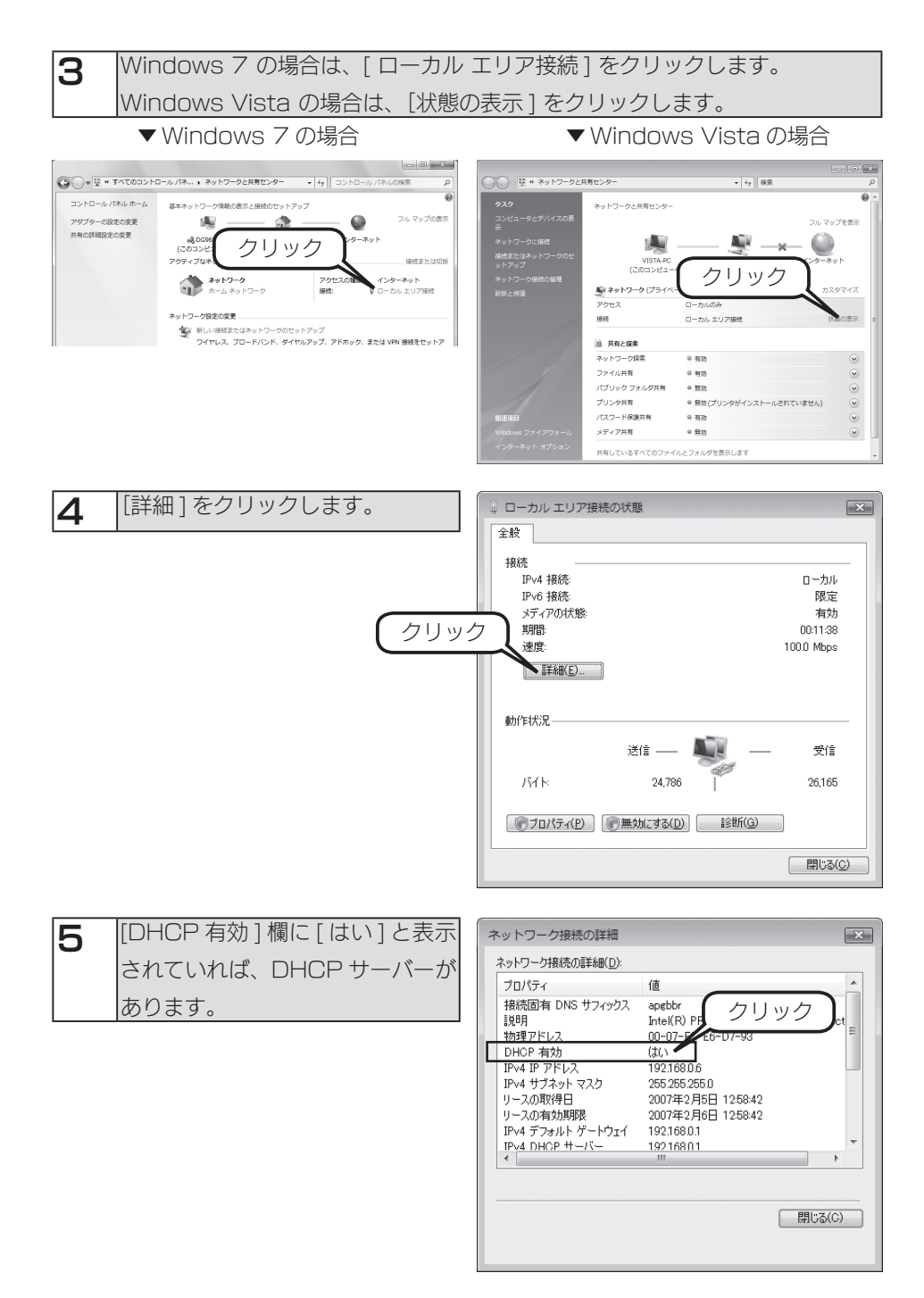

#### ● Windows XP の場合

1 パソコンの IP アドレスを確認できる画面を開きます。

パソコンのIP アドレスの設定が、 [IP アドレスを自動的に取得(する)]となっている場合は、ネットワーク内に DHCP サーバーがあると考えられます。

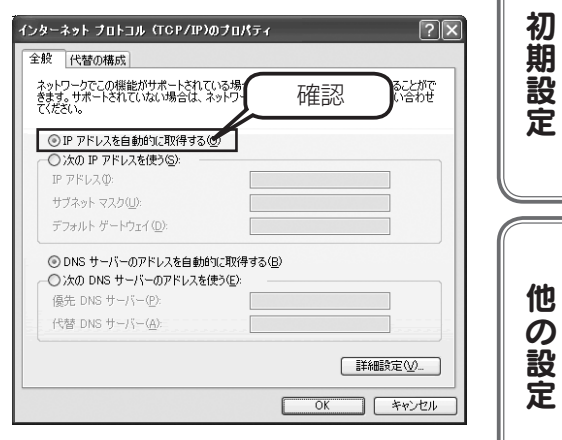

【方法2】Windows 標準添付のツールを使って確認する

Windows 標準添付のツールで DHCP サーバーを利用しているかを確認できます。

| 1 | [スタート] → [(すべての) プログラム] → [アクセサリ] → [コマンドプロ |
|---|---------------------------------------------|
|   | ンプト]を開きます。                                  |

PCONFIG -ALL (Gと-の間にスペースが入ります) と入力して [Enter] キーを押します。

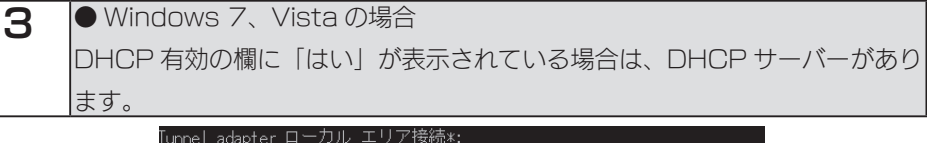

| lunnel adapter ローカル エリア接続*:             |       |
|-----------------------------------------|-------|
| 接続固有の DNS サフィックス                        |       |
| 説明                                      | : 作臣認 |
|                                         |       |
| UHCP 1月201                              | : *   |
|                                         |       |
| - ファノロ ハル IFVO / ビレス・・・<br>デフォルト ゲートウェイ |       |
| DNS サーバー                                |       |
| NetBIOS over TCP/IP                     |       |
|                                         |       |

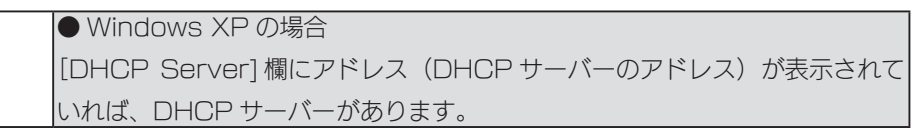

#### C:¥>IPCONFIG -ALL

| findows | s IP Configuration                                                                                                    |    |
|---------|----------------------------------------------------------------------------------------------------|----|
|         | Host Name                                                                                                    |    |
| Etherne | et adapter ローカル エリア接続:                                                                                                    |    |
|         | Connection-specific DNS Suffix .<br>Description                                                                                                    |    |
|         | Physical Address<br>Dhcp Enabled<br>Autoconfiguration Enabled<br>IP Address.<br>Subnet Mask<br>Default Gateway<br>DHCP Server<br>DHCP Server<br>Lease Ubtained.<br>Lease Expires | 確認 |

た

| 原因 | USB ハードディスクが正しく接続できていない。                     |
|----|----------------------------------------------|
| 対処 | 本製品で取り扱えない USB 機器あるいはフォーマット形式の装置が USB ポートに   |
|    | 接続された場合、接続に失敗したことを[ステータス]ランプの赤点灯で表示します。      |
|    | この場合は該当する USB 機器を本製品から取り外してください。[ ステータス ] ラン |
|    | プが消灯します。(しばらくすると電源ランプは緑点灯 / 青点灯に変わります。)      |

#### [本製品の名前]を変更したい

| 対処 | [かんたん設定]画面で変更できます。                                             | (( |
|----|----------------------------------------------------------------|----|
|    | また、「EasySetup on USB」でも変更できます。                                 |    |
|    | USB メモリーをご用意いただき、「EasySetup on USB」は弊社ホームページ                   |    |
|    | (http://www.iodata.jp/product/av/hdr/hvl-av/support) からダウンロードし |    |
|    | てお使いいただけます。                                                    |    |
|    | 「EasySetup on USB」の使用方法は、ダウンロード先にある【EasySetup on               |    |
|    | USB の使い方】をご覧ください。                                              |    |

#### [Magical Finder] で設定できない

| 原因 | 本製品がパソコンと同じネットワーク環境ではない場所に設置されている。                        |
|----|-----------------------------------------------------------|
| 対処 | USB メモリーをご用意いただき、「EasySetup on USB」にて設定できます。              |
|    | 「EasySetup on USB」は弊社ホームページ(http://www.iodata.jp/product/ |
|    | av/hdr/hvl-av/support)からダウンロードしてお使いいただけます。                |
|    | 「EasySetup on USB」の使用方法は、ダウンロード先にある【EasySetup on          |
|    | USB の使い方】をご覧ください。                                         |

#### [Magical Finder] で本製品が検索されない

| 原因 | 接続が正しく行われていない。                                |
|----|-----------------------------------------------|
| 対処 | 本製品の電源が入っているか([ 電源 ] ランプが緑点灯 / 青点灯しているか)、接続ケー |
|    | ブルが LAN に接続されているか確認してください。                    |
|    | 本製品を接続したブロードバンドルーターやハブあるいはパソコン側の LAN ポート      |
|    | のランプが点灯または点滅していることも確認してください。                  |
| 対処 | 他のパソコンで [Magical Finder] を起動してご確認ください。        |

初期設定

他の設定

困ったときには

| 原因 | セキュリティ関連のソフトウェアが制限している。                                                                                                    |
|----|----------------------------------------------------------------------------------------------------|
| 対処 | セキュリティ関連のソフトウェア(ファイアウォールソフト)の動作を一時的に停止                                                                                                    |
|    | して、本製品が検索されるかどうかをお試しください。                                                                                                    |
|    | また、一時的に停止した場合に検索されるようになった場合には、[Magical Finder]                                                                                                    |
|    | をファイアウォールソフトの除外設定を行うと、ファイアウォールソフトを動作させ                                                                                                    |
|    | たまま、本製品を検索することが可能となります。                                                                                                    |
|    | (詳しいソフトウェアの操作方法については、ソフトウェアメーカーにお問い合わせく                                                                                                    |
|    | ださい)。                                                                                                    |
|    | <参考:Windows 7 の Windows ファイアウォール機能の除外設定><br>①あらかじめ [Magical Finder] をパソコンにインストールします。<br>解凍したファイルの [INSTALL] フォルダー内 [SETUP.EXE] を起動し、画面の指示にしたがい<br>インストールを行ってください。<br>② [スタート] - [コントロールパネル] を開き、コントロールパネルの検索に [Windows ファ<br>イアウォールによるプログラムの許可」と入力します。<br>③ [Windows ファイアウォール]-[許可されたプログラム] の画面が開いたら、画面内の [ 設定の<br>変更 ] ボタンをクリックします。<br>④ 一覧から [Magical Finder] を選択し、チェックボックスにチェックをつけた後、[OK] ボタ<br>ンをクリックします。<br>以上で設定は完了です。                            |
|    |                                                                                                    |
|    | <参考:Windows Vista の Windows ファイアウォール機能の除外設定> ①あらかじめ [Magical Finder] をパソコンにインストールします。<br>解凍したファイルの [INSTALL] フォルダー内 [SETUP.EXE] を起動し、画面の指示にしたがい<br>インストールを行ってください。 ② [スタート] - [コントロールパネル] - [Windows ファイアウォールによるプログラムの許可]<br>を開きます。 ※ユーザカウント制御の確認画面が表示された場合は「続行」ボタンをクリックします。 ③ [例外] タブをクリックし、[プログラムの追加] ボタンをクリックします。 ④ 一覧から [Magical Finder] を選択し、[OK] ボタンをクリックします。 ⑤ 「プログラムおよびサービス」の一覧に [Magical Finder] が追加されることを確認し、[OK]<br>ボタンをクリックします。 以上で設定は完了です。 |
|    | く参考:Windows XP ServicePack3のWindowsファイアウォール機能の除外設定> ①あらかじめ[Magical Finder]をパソコンにインストールします。<br>解凍したファイルの[INSTALL]フォルダー内[SETUP.EXE]を起動し、画面の指示にしたがい<br>インストールを行ってください。 ② [スタート] - [コントロールパネル] - [セキュリティセンター]を開きます。 ③一番下の「Windowsファイアウォール」をクリックします。 ④ [例外] タブをクリックし、[プログラムの追加] ボタンをクリックします。 ⑤ 「プログラムおよびサービス」の一覧に [Magical Finder] が追加されることを確認し、<br>[OK] ボタンをクリックします。 以上で設定は完了です。                                                                            |

| 原因 | 本製品が再起動中である                                  |
|----|----------------------------------------------|
| 対処 | 本製品が起動するまで([ 電源 ] ランプが緑点灯 / 青点灯するまで)お待ちください。 |

#### パソコンの IP アドレスがわからない

| 対処                  | [Magical Finder] で確認することができます。弊社ホームページ(http://www. | ] |
|---------------------|----------------------------------------------------|---|
|                     | iodata.jp/lib/) からダウンロードして、以下の方法で確認してください。         |   |
| ●パソコンの IP アドレスを確認する |                                                    |   |
| 1                   | [Magical Finder] を起動します。                           |   |

| 2 | [IP 設定] ボタンをクリックします。                   |           |
|---|----------------------------------------|-----------|
|   |                                        | 1世<br>  の |
| З | 管理者パスワードを入力後(出荷時はパスワードは設定されていません)、[OK] | 設         |
|   | ボタンをクリックします。                           | 定         |

| 4 | 表示された[IP アドレス設定] | 画面の [このコンピュータの IP アドレス] で |
|---|------------------|---------------------------|
|   | 確認できます。          |                           |

| 🖉 Magical Finder - IPアドレス部                                         |                                         |    |
|--------------------------------------------------------------------|-----------------------------------------|----|
| - LANDISKの基本設定<br>LANDISKの名前                                       | LANDISKの基本設定<br>LANDISKの名前 HVL-AVxxxxxx |    |
| ワークグループ                                                            | ジループ WORKGROUP                          |    |
| - LANDISKのIPアドレスの設定<br>(● IPアドレスを自動的に取得する(Q)<br>(● 次のIPアドレスを使う(S): | K                                       |    |
| IP7ドレス型:                                                           |                                         |    |
| サブネットマスク(型):<br>デフォルトゲートウェイ(型):                                    |                                         |    |
|                                                                    | Intel(R) PRO/100 VE Netwo               | 確認 |
| IPアドレス:                                                            |                                         |    |
| サブネットマスク:                                                          | 255. 255. 0. 0                          |    |
| デフォルトゲートウェイ:                                                       |                                         |    |
| クリア                                                                | OK キャンセル                                |    |

| 木 |  |
|---|--|
| っ |  |
| た |  |
| 4 |  |
| Ŧ |  |
| 5 |  |
| に |  |
| は |  |

仕様

初期設定

# 本製品へアクセス時のトラブル

#### パソコンからのアクセス時に、[HVL-AV] が見つからない

| 原因 | フォルダー公開が有効になっていない。                               |
|----|--------------------------------------------------|
| 対処 | 設定画面の [詳細設定] → [フォルダー公開] で、[ コンテンツフォルダー公開 ] を 「有 |
|    | 効」にしてください。                                       |

| 原因 | ネットワークの参照に時間がかかっている。            |
|----|---------------------------------|
| 対処 | [表示]メニュー→[最新の情報に更新]をクリックしてください。 |

| 原因 | 本製品がネットワークに正しく接続されていない。                   |
|----|-------------------------------------------|
| 対処 | 本製品の電源が入っているか([ 電源 ] ランプが点灯しているか)、接続ケーブルが |
|    | LAN に接続されているか確認してください。                    |
|    | (本製品を接続したブロードバンドルーターやハブあるいはパソコン側の LAN ポート |
|    | のランプが点灯または点滅していることも確認してください。)             |

| 原因 | ファイアウォール系のソフトウェアを使用している。          |       |
|----|-----------------------------------|-------|
| 対処 | ファイアウォール系のソフトウェアで、本製品のコンピュー名(初期値は | [HVL- |
|    | AV××××××」)を使用できるように設定してください。      |       |
|    | 詳しくはお使いのソフトウェアの説明書をご覧ください。        |       |

| 原因 | 本製品の IP アドレスを変更後、検索しようとしている。              |
|----|-------------------------------------------|
| 対処 | パソコンを一度再起動する必要があります。                      |
|    | Windows が以前の情報を保持しているため、再起動で保持している情報を一度クリ |
|    | アする必要があるからです。                             |

| 原因 | Windows のネットワーク機能が不安定なため、ネットワーク参照が正しく行えない。 |
|----|--------------------------------------------|
| 対処 | ・設定画面が開けることをご確認ください。                       |
|    | ・LAN アダプターが正常に認識されていることをご確認ください。(詳しくは、お使   |
|    | いのパソコンまたは、各 LAN アダプターの取扱説明書をご覧ください。)       |

| 原因 | パソコン側の名前解決がうまくいっておらず、[HVL-AVxxxxxx](コンピュータ名 )            |
|----|----------------------------------------------------------|
|    | の文字での検索では検索されない。                                         |
| 対処 | 弊社ホームページ (http://www.iodata.jp/lib/) からダウンロードした [Magical |
|    | Finder]を起動します。[Magical Finder]を起動すると、自動で本製品を検出し、         |
|    | 設定されている IP アドレスが表示されます。表示された IP アドレスを入力して検索              |
|    | してください。                                                  |
| 原因 | お使いのネットワークの IP アドレスのセグメントが本製品の IP アドレスと異なって |    |
|----|---------------------------------------------|----|
|    | เงส.                                        |    |
| 対処 | ▼ブロードバンドルーターなどの DHCP サーバーをお使いの環境の場合         | ſ  |
|    | →いったん本製品の電源を入れ直して、再度検索できるかどうかお試しください。       | хл |
|    | ▼ DHCP サーバーがない場合                            | 期  |
|    | →本製品の IP アドレスをお使いのネットワークに合った IP アドレスに変更してくだ | 設  |
|    | さい。                                         | 定  |

| 原因 | すでに HVL-AV シリーズを使用しているネットワーク内へ本製品を導入する際に、本          |
|----|-----------------------------------------------------|
|    | 製品の名前が重複している。                                       |
| 対処 | 本製品を複数台使用する場合は、本製品の名前をすでに導入済みの HVL-AV シリー           |
|    | ズと重複しない名前に変更する必要があります。                              |
|    | 本製品の名前は、[Magical Finder] を起動し、IP アドレスの設定で LANDISK の |
|    | 名前を変更するか、【かんたん設定】(15ページ)から変更できます。                   |

原因 本製品とお使いのパソコンのワークグループ名が異なる。 対処 本製品とパソコンのワークグループ名を一致するように設定してください。

#### <レグザ>やスカパー / HD チューナーから本製品が見つからない

| 原因 | 本製品がネットワークに正しく接続されていない。                  |
|----|------------------------------------------|
| 対処 | 本製品の電源がはいっているか([電源]ランプが点灯しているか)、接続ケーブルが  |
|    | LAN に接続されているかを確認してください。                  |
|    | ブロードバンドルーターや、ハブ経由で接続している場合は、LAN ポートのランプが |
|    | 点灯または点滅していることも確認してください。                  |

対処 スカパー / ブランドチューナー (SP-HR200H) で「HD 録画機器が見つかりません」 と表示される場合、以下の手順でチューナーの [ネットワーク設定]を変更し、機器の 登録を設定し直してください。 ①リモコンの ── を押します。 ② ℓ ℓ で[端末設定]を選択後、 で[LAN 設定]を選択し、 (離) を押します。 ③ () () でネットワーク設定を [LAN] へ、アドレス取得方法を [DHCP 使用 ] へ変更 後、[設定]を選択し、(褯)を押します。 スカパー! HD 対応チューナーと本製品を直接接続している場合、「AutoIP で設定 します。」のメッセージが表示されます。メッセージが消えたら、「設定」を選択し、 (糖)を押してください。

他の設定

困ったときには

仕 峞 ソニー製スカパー / HD チューナー (DST-HD1) で本製品が表示されない

| 原因 | 録画機器の登録の際に[サーバー機器一覧]、または、[録画先サーバー一覧]に 本製     |
|----|----------------------------------------------|
|    | 品 が表示されない。                                   |
| 対処 | 以下の手順にしたがい、正常に認識するかお試しください。                  |
|    | ①ソニー製スカパー! HDチューナー(DST-HD1)と 本製品の電源をOFFにします。 |
|    | ②本製品の電源を ON にします。                            |
|    | ③しばらくすると、本製品が「ピーッ」と鳴りますので、そのブザーを確認してから、      |
|    | ソニー製スカパー! HD チューナー (DST-HD1) の電源を ON にします。   |
|    | ④ソニー製スカパー!HDチューナー (DST-HD1) 前面パネルの[リセット] ボタン |
|    | を押して再起動します。                                  |

## 設定画面のトラブル

#### 設定画面で文字が入力できない

| 原因 | 入力個所をクリックしていない。             |
|----|-----------------------------|
| 対処 | 一度入力したい個所をクリックしてから入力してください。 |

| 原因 | 入力できない文字を入力しようとしている。                        |
|----|---------------------------------------------|
| 対処 | 入力できる文字かを確認してから入力してください。                    |
|    | 本製品の設定画面上で入力できる文字には制限があります。【文字制限】(84 ページ) を |
|    | ご覧ください。                                     |

#### 設定画面上から入力できる文字制限について

| 設定画面上から入力できる文字制限について       | 他の |
|----------------------------|----|
| 対処 【文字制限】(84 ページ) をご覧ください。 |    |
|                            | 定  |

#### 「現在システムは処理中です。しばらく待ってから操作してください。」と表示された

| 原因 | システムの処理に忙しく、処理が追いついていない。               |
|----|----------------------------------------|
| 対処 | 他の設定処理が実行中でないかご確認ください。                 |
|    | 設定処理の途中で別の設定を行おうとすると上記メッセージが表示されることがあり |
|    | ます。しばらく待ってから、再度操作を行ってください。             |

| 原因 | ファームウェアが正常に動作していない。                        |
|----|--------------------------------------------|
| 対処 | ①いったん、本製品の電源を入れ直して、同様の操作をしてみてください。         |
|    | ②本製品の初期化を行ってください。【システム初期化】(31 ページ)をご覧ください。 |

#### 設定画面の動作が遅い

| 原因 | ファイル転送中など、本製品の処理動作中である。                  |  |
|----|------------------------------------------|--|
| 対処 | 以下の動作中は、本製品の操作・動作が遅くなる場合あります。            |  |
|    | 処理が終了するまでお待ちください。                        |  |
|    | ・ファイル再生中 / ムーブ中 ・DLNA データベース更新中 ・スピンアップ中 |  |

#### ファームウェアの更新が終わらない

| 対処 | 本製品の電源スイッチを押して、電源をいったん切り、再起動してください。 |  |
|----|-------------------------------------|--|
|    | その後、再度ファームウェアの更新を行ってください。           |  |

初期設定

困ったときには

テレビに搭載のブラウザーから操作中にタイムアウトエラーが発生した

| 原因 | 大量のファイル削除など、処理動作に時間がかかる操作を行った場合、お使いのテレ |
|----|----------------------------------------|
|    | ビに搭載のブラウザーによっては、タイムアウトとなる。             |
| 対処 | しばらくお待ちの後、再度設定画面を表示してください。             |
|    | なお、タイムアウトエラーになっても、再度設定画面を開いた際に処理動作が完了し |
|    | ている場合があります。また、複数のファイルを選択した上での操作の場合は、選択 |
|    | するファイル数を少なくして操作するなどしてください。             |

## 本製品の IP アドレスについて

#### IP アドレスを出荷時設定に戻したい

| 対処   | 本製品背面の [ リセット ] ボタンで IP アドレスのみを出荷時設定に戻す(初期化する)    |     |
|------|---------------------------------------------------|-----|
|      | ことができます。                                          |     |
|      | 本製品から LAN ケーブルを取り外し、以下の方法で本製品の IP アドレスの設定を出       |     |
|      | 荷時設定に戻してください。                                     |     |
|      | 【IP アドレスを出荷時設定に戻す方法】                              |     |
|      | ①本製品の電源が入っていること([ 電源 ] ランプが点灯していること)を確認します。       |     |
|      | 電源が入っていない場合は、電源を入れます。                             |     |
|      | ②背面の [ リセット ] ボタンを先の細いもので約 2 秒以上、 [ 電源 ] ランプが点滅し、 |     |
|      | 「ピッ」と音が鳴るまで押します。                                  |     |
|      | ③ [ 電源 ] ランプが緑点灯 / 青点灯すれば、初期化完了です。                |     |
|      | ±                                                 |     |
| し注意  |                                                   |     |
| ●初期化 | と処理中は、本製品の電源を切らないでください。                           | - 1 |

- ●ハードディスク内のデータは残ります。(消去されません。)
- ●ネットワークに接続したまま行うことができます。

USB の使い方】をご覧ください。

●[電源]ランプ点滅中には、初期化しないでください。

#### 本製品の IP アドレスを手動で設定したい

| 対処 | <ul> <li>【本製品の IP アドレスを手動で設定する方法】</li> <li>●「Magical Finder」で設定する場合</li> <li>①弊社ホームページ (http://www.iodata.jp/lib/) から [Magical Finder] をダウンロードレ 記動します。</li> </ul>                                           |  |  |  |  |  |  |
|----|----------------------------------------------------------------------------------------------------|--|--|--|--|--|--|
|    | ② [IP 設定] ボタンをクリックします。                                                                                                    |  |  |  |  |  |  |
|    | ●本製品の設定画面から設定する場合<br>[かんたん設定]で設定します。【かんたん設定】(15ページ)をご覧ください。                                                                                                    |  |  |  |  |  |  |
| 対処 | USB メモリーをご用意いただき、「EasySetup on USB」にて設定できます。<br>「EasySetup on USB」は弊社ホームページ(http://www.iodata.jp/product/<br>av/hdr/hvl-av/support)からダウンロードしてお使いいただけます。<br>「EasySetup on USB」の使用方法は、ダウンロード先にある【EasySetup on |  |  |  |  |  |  |

初期設定

他の設定

困ったときには

#### 本製品の IP アドレスを確認したい

| 対処 | ・パソコンの場合                                                                                                    |  |  |  |  |  |
|----|----------------------------------------------------------------------------------------------------|--|--|--|--|--|
|    | [Magical Finder] で確認することができます。弊社ホームページ(http://www.                                                                                       |  |  |  |  |  |
|    | indata in/lib/) からダウンロードして、以下の方法で確認してください。                                                                                               |  |  |  |  |  |
|    | ①[Magical Finder]を記動します。                                                                                                    |  |  |  |  |  |
|    |                                                                                                    |  |  |  |  |  |
|    | <u>注忌</u>                                                                                                    |  |  |  |  |  |
|    | 右の画面が表示された場合は、 <sup>1</sup> Windows ビキュリティの重要な等き                                                                                         |  |  |  |  |  |
|    | [ブロックを解除する]を<br>「ジロックを解除する]を                                                                                                    |  |  |  |  |  |
|    |                                                                                                    |  |  |  |  |  |
|    |                                                                                                    |  |  |  |  |  |
|    | プロックする心 ブロックで制味する心 (彼で暗認する仏)                                                                                                    |  |  |  |  |  |
|    | Windowsフィアパアシールで、このプログラムでのクレールやパントの一部時の回転の定く体系ワック<br>しました。ログロンムを認識していため、または国作元が目的できる場合、プロックも解除することが<br>できます。とのプログラムに注してフロックを解除できるが表示します。 |  |  |  |  |  |
|    |                                                                                                    |  |  |  |  |  |
|    | ┃<br>右の画面が表示された場合は、 <sup>■</sup> Windows セキュリティの美歌演音                                                                                     |  |  |  |  |  |
|    | 「ブロックを解除する」を<br>「ブロックを解除する」を                                                                                                    |  |  |  |  |  |
|    | つけの方にで教えが一つ構造教徒などもからやいたか、かかいないであったのかが、<br>このからしてください。                                                                                    |  |  |  |  |  |
|    | マンジンジン C C C C C C C C C C C C C C C C C                                                                                                 |  |  |  |  |  |
|    | ま示された提合け [結行する]                                                                                                    |  |  |  |  |  |
|    |                                                                                                    |  |  |  |  |  |
|    |                                                                                                    |  |  |  |  |  |
|    |                                                                                                    |  |  |  |  |  |
|    |                                                                                                    |  |  |  |  |  |
|    | ・<br>DLNA 対応機器の場合                                                                                                    |  |  |  |  |  |
|    | ①コンテンツの再生画面を開きます。                                                                                                    |  |  |  |  |  |
|    | ?<br>②機器の選択画面で、本製品 (H\/I -A\/xxxxx[  AN  D SK A\/1) を選択Ⅰ.ます.                                                                             |  |  |  |  |  |
|    | ③[Folders]または[フォルダー]を選択します。                                                                                                    |  |  |  |  |  |
|    |                                                                                                    |  |  |  |  |  |
|    |                                                                                                    |  |  |  |  |  |
|    |                                                                                                    |  |  |  |  |  |

## ランプやブザーについて

#### ランプの動作について知りたい

対処 【ランプの表示】(82ページ)をご覧ください。

#### [ステータス] ランプが赤点灯している

| 原因 | USB ハードディスクが正しく接続できていない。                     |
|----|----------------------------------------------|
| 対処 | 本製品で取り扱えない USB 機器あるいはフォーマット形式の装置が USB ポートに   |
|    | 接続された場合、接続に失敗したことを[ステータス]ランプの赤点灯で表示します。      |
|    | この場合は該当する USB 機器を本製品から取外してください。[ ステータス ] ランプ |
|    | が消灯します。(しばらくすると電源ランプは緑点灯 / 青点灯に変わります。)       |

#### [更新] ランプが橙点灯している

| 原因 | 本製品がインターネット接続されている場合、最新ファームウェア自動チェック機能  |
|----|-----------------------------------------|
|    | により弊社ホームページに最新ファームウェアが公開されていることを示しています。 |
| 対処 | ファームウェア更新を行ってください。                      |
|    | 【●ファームウェアの更新手順】 (33 ページ) をご覧ください。       |

## 内蔵や USB ハードディスクについて

#### USB ハードディスクのパソコンでのフォーマット方法について

対処 FAT 形式や NTFS 形式のハードディスクは、そのままパソコンでご利用になれます。 再度フォーマットする場合などのフォーマット方法の詳細については、お使いの USB ハードディスクの取扱説明書を参照してください。 ※フォーマットするとデータはすべて消去されますのでご注意ください。

#### デフラグ機能はありますか?

対処 本製品にデフラグ機能はありませんが、本製品に採用しているファイルシステムの仕 様により、フラグメンテーション(断片化)が起こりにくい仕様となっています。 初期設定

他の設定

困ったときには

## タイムサーバー機能使用時のトラブル

#### タイムサーバーとの同期が行われない

原因 [IP アドレス設定] で正しく設定されていない。
 対処 設定画面の[かんたん設定] → [IP アドレス設定] で、「ゲートウェイ」と「DNS サーバ」を設定してください。
 入力するゲートウェイと DNS サーバの IP アドレスは、 <レグザ>などで設定されているものと同じ値に設定し、タイムサーバーとの同期ができるかどうかご確認ください。
 本製品がインターネット接続されていない場合は、タイムサーバー機能はご使用になれません。設定画面の[かんたん設定]→[時刻の設定]で手動で設定してください。

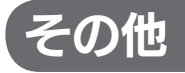

#### 本製品のダビング手順について

| 対処 | 本製品は、「スカパー!HD 録画」や「レグザダビング」のみでなく、各社のダビング           |
|----|----------------------------------------------------|
|    | 対応機器と組み合わせてご利用いただけます。                              |
|    | 詳しくは、以下の URL にアクセスし、操作手順をご確認ください。                  |
|    | http://www.iodata.jp/product/av/hdr/hvl-av/support |

#### 突然電源が切れた

| 対処 | 本製品には、本体内の温度が異常に高くなった場合に、自動的にシャットダウンする |
|----|----------------------------------------|
|    | 機能が搭載されています。設置場所の室温が異常に高い場合などに、自動的にシャッ |
|    | トダウンされることがあります。                        |

仕様

## ハードウェア仕様

| インターフェイス                                     | LAN インターフェイス                  | 転送規格                           | 1000BASE-T/100BASE-TX/10BASE-T |  |
|----------------------------------------------|-------------------------------|--------------------------------|--------------------------------|--|
|                                              |                               | コネクター                          | RJ-45x1 (Auto-MDI/MDI-X 対応)    |  |
|                                              | USB ポート                       | 転送規格                           | USB2.0(1.1 含む)                 |  |
|                                              |                               | コネクター                          | USB A コネクター x 1                |  |
|                                              |                               |                                | ※ USB ハブを経由して USB 機器を接続する      |  |
|                                              |                               |                                | ことはできません。                      |  |
| ネットワーク                                       | ファイルサーバー機能                    | DLNA Serve                     | er 機能(DiXiM DMS3)              |  |
|                                              |                               | Windows フ                      | ァイルサービス (Samba)                |  |
|                                              | 対応規格                          | DLNA1.5、[                      | DTCP-IP1.2                     |  |
|                                              | 同時録画 / 再生 / ダビング数             | 2 ストリーム                        | まで                             |  |
|                                              | IP アドレス設定                     | ・自動取得 (D                       | HCP クライアント機能 )                 |  |
|                                              |                               | ・手動設定                          |                                |  |
|                                              | 時刻合わせ                         | NTP 対応 (内蔵電池による時刻保持にも対応)       |                                |  |
| その他機能                                        | 省電力機能                         | スタンバイモード対応(※出荷時設定)             |                                |  |
|                                              |                               | 一定時間アク                         | セスがない場合に、HDD がスピンダウンしま         |  |
|                                              |                               | す。(初期値:                        | 30分)                           |  |
| 一般仕様                                         | 電源                            | DC12V 4A                       |                                |  |
| 外形寸法         約 260(W) × 240(D) × 45.1 mm(突起部 |                               | ~240(D) × 45.1 mm( 突起部・ゴム足含む ) |                                |  |
|                                              | 質量                            | 約 1.8kg(本(                     | 本のみ )                          |  |
|                                              | 設置環境                          | 横置き・最大4段まで積み置き可能               |                                |  |
|                                              |                               | ※本製品は次のような場所に設置してください。         |                                |  |
| ・前後方向 1 Ocm に物が無い場                           |                               | Dom に物が無い場所に設置してください。          |                                |  |
|                                              |                               | ・水平で安定した場所に設置してください。           |                                |  |
|                                              |                               | ・発熱物の上に設置しないでください。             |                                |  |
|                                              | 使用温度範囲 (℃)                    | 5~35                           |                                |  |
| 使用湿度範囲(%) 20~80(結露なきこと)                      |                               | 「露なきこと)                        |                                |  |
| 保証期間 1 年保証                                   |                               |                                |                                |  |
|                                              | 各種取得規格 RoHS 指令準拠、VCCI Class A |                                |                                |  |

初期設定

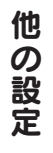

【困ったときには

## ランプの表示

| 電源ランプ                                  | 青 DHCP      | サーバーより                                    | ) IP アドレスを設定 | 定時、または固定 IP 設定時        |  |  |
|----------------------------------------|-------------|-------------------------------------------|--------------|------------------------|--|--|
|                                        | 緑 AutolF    | AutoIP にて IP アドレスを設定時                     |              |                        |  |  |
|                                        | 赤 スタン/      | ヾイモード(省                                   | 省電力モード)時     |                        |  |  |
| 更新ランプ                                  | 橙 新しいこ      | ファームウェス                                   | Pがあります。      |                        |  |  |
|                                        | ※詳しく        | ※詳しくは、【●最新ファームウェア自動チェック機能】(32ページ)をご覧ください。 |              |                        |  |  |
| 録画ランプ                                  | 赤 録画中/      | ′ ダビング中                                   |              |                        |  |  |
|                                        | 橙 予約録回      | 国が設定済み                                    |              |                        |  |  |
| ステータスランプ                               | 赤  エラー発     | ¥生時                                       |              |                        |  |  |
| 壮能• 墁作                                 |             | 雷酒ランプ                                     | フテータスランプ     | 北能                     |  |  |
| 電源コンセント接続時                             | なし          | 追加シリンク                                    | -            | 本製品の電源が入っていない状態です。     |  |  |
| 電源投入後                                  | ピッ          | 緑点滅                                       | -            | システム記動中です。             |  |  |
| システム起動直後                               | <br>₽       | 青点灯                                       | -            | 正常に起動完了しました。(DHCPサー    |  |  |
|                                        | 0           | 1 57110 5                                 |              | バーまたは手動にてIPアドレスを設定)    |  |  |
| システム起動直後                               | ピー          | 緑点灯                                       | -            | 正常に起動完了しました。(Auto I Pよ |  |  |
|                                        |             |                                           |              | りIPアドレスを設定)            |  |  |
| システムシャットダウ                             | ドレミ*        | 緑点滅                                       | -            | システムシャットダウン処理中です。      |  |  |
| ン時                                     | →ピッ         |                                           |              | ※「ドレミ」は、省電力設定が有効時のみ    |  |  |
| 設定操作を実行中                               | なし          | 緑点滅                                       | -            | 本製品の設定画面による設定操作を実行中    |  |  |
|                                        |             |                                           |              | です。 ランプが点滅中は Web 設定画面  |  |  |
|                                        |             |                                           |              | による操作はできません。           |  |  |
| 内蔵ボリュームに対す                             | なし          | 緑点滅                                       | -            | 内蔵ボリュームに対する操作(フォーマット、  |  |  |
| る操作(フォーマット、                            |             |                                           |              | チェックディスク)を実行中です。       |  |  |
| チェックディスク)を                             |             |                                           |              | 番組の録画や再生、共有フォルダーへのアク   |  |  |
| 実行中                                    |             |                                           |              | セスなどはできません。            |  |  |
| 設定元了時                                  | Ľ-          | 緑点灯 /                                     | -            | 実行中の設定が完了しました。         |  |  |
|                                        |             | 育点灯                                       |              | ※設定によっては、ノサーか鳴らない      |  |  |
|                                        | 0 ا         |                                           |              | 「場合がめります。              |  |  |
| ノオルター公開設定                              | E-          | 「緑泉灯 /<br>「まち」灯                           | -            | ノオルター公開の有効/ 無効の設定が売う   |  |  |
|                                        | <i>t</i> =1 | 月川八                                       |              | しよした。                  |  |  |
| しつり 城船を按照した                            | - 4U<br>- P | 彩点/%                                      | -            |                        |  |  |
| USD                                    | 2-          | 秋川(八) /<br>書占/[[                          | -            | 056 機器の接続処理が成功しました。    |  |  |
| NSB 機器取り外し時                            | F° IV       | 禄占滅                                       | -            | LISB 機器の取り外し処理中です。     |  |  |
| USB 機器取り外し処理                           |             | 緑占灯/                                      | _            | USB 機器の取り外し処理が成功しました   |  |  |
| 1000 100000000000000000000000000000000 |             | 青点灯                                       |              |                        |  |  |
| 省電力モード設定時                              | なし          | 赤点灯                                       | -            | 内蔵ハードディスクが省電力状態(スピン    |  |  |
|                                        |             |                                           |              | ダウン状態)です。              |  |  |
| 電源投入後                                  | ピピピピ        | -                                         | 赤点灯          | システム起動不能状態です。          |  |  |
|                                        |             |                                           |              | 内蔵ディスクのシステムが読み取れない場    |  |  |
|                                        |             |                                           |              | 合に発生します。               |  |  |
| USB 機器接続処理完了                           | ピーピーピー      | -                                         | 赤点灯          | USB 機器が正しく接続できていない状態で  |  |  |
| 時                                      |             |                                           |              | す。                     |  |  |

## 出荷時設定

| 項目        | 初期値                         |
|-----------|-----------------------------|
| システムバージョン | 1.47(出荷時期による)               |
| MAC アドレス  | 00:A0:B0:xx:xx:xx(製品ごとに異なる) |

#### ●かんたん設定

| 項目        | 初期値                      |         |                             |  |
|-----------|--------------------------|---------|-----------------------------|--|
| 本製品の名前    | HVL-AVxxxxxx( 製品ごとに異なる ) |         |                             |  |
| IP アドレス設定 | 自動で設定する                  |         |                             |  |
|           | 自動取得失敗時                  | IP アドレス | AutoIP 自動割当 169.254.xxx.xxx |  |
|           |                          | サブネット   | 255.255.0.0                 |  |
|           |                          | ゲートウェイ  | なし                          |  |
|           |                          | DNS サーバ | なし                          |  |
| 時刻設定      | タイムサーバーと同期               |         | 同期する                        |  |

#### ●詳細設定

| 項目       | 初期値                 |           |  |
|----------|---------------------|-----------|--|
| セキュリティ設定 | MAC アドレス別アクセス設定     | なし        |  |
|          | 上記リスト以外の機器からのアクセス設定 | 接続を許可     |  |
| システム設定   | ランプの明るさ             | 明るい       |  |
|          | 自動アップデート機能          | 有効        |  |
|          | カテゴリ表示              | 英語        |  |
| フォルダー公開  | フォルダー公開の設定          | 有効        |  |
| ディスク     | 内蔵 HDD の省電力設定       | 30 分後(有効) |  |

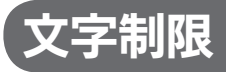

| 項目名    | 文字数          | 備考                                                    |
|--------|--------------|-------------------------------------------------------|
| 本製品の名前 | 14 文字以下      | 設定画面上で使用できる文字                                         |
|        |              | 半角英数文字 (O ~ 9 A ~ Z a ~ z) アンダーバー _ ハイフン –            |
|        |              | (数字やハイフン - で始まる文字列は不可)                                |
| ファイルや  | 半角 255 文字    | 使用する文字種によっては左記の数値よりも少なくなる場合があります。                     |
| フォルダー名 | (全角 85 文字)まで | Windows 7、Vista では他の Windows と比較し、扱える文字数が増            |
|        |              | えています。                                                |
|        |              | よって Windows 7、Vista でのみ使用可能な文字を共有フォルダーに               |
|        |              | 保存するファイル名やフォルダー名に使用した場合、従来の Windows                   |
|        |              | で参照すると文字が正しく表示されない場合があります。                            |
|        |              | Windows 7、Vistaと他のWindowsとの間で文字表示について                 |
|        |              | 問題が発生しないようにするには Microsoft 社の公開情報 (http://             |
|        |              | www.microsoft.com/japan/windowsvista/jp_font/default. |
|        |              | mspx)にある、「Microsoft Windows VistaにおけるJIS X            |
|        |              | 0213:2004(JIS2004)対応について」の「フォントパッケージと                 |
|        |              | JIS2004 への移行シナリオ」に沿った対応をする必要があります。                    |
|        |              |                                                       |
|        |              | ●設定画面で使用できない文字(フォルダー名のみ)                              |
|        |              | \/:*?"<>\.                                            |
|        |              | (ドット)はフォルダー名の先頭のみ使用できません。                             |
| タイトル   | 半角 255 文字    | 設定画面で使用できない文字                                         |
|        | (全角 85 文字)まで | .(ドット)のみ                                              |
|        |              | .(ドット)はタイトル名の先頭のみ使用できません。                             |

## 対応ファイルフォーマット

本製品は、以下のファイルフォーマットに対応しています。

ただし、再生にはプレーヤー側も該当のファイルフォーマットの再生に対応している必要があります。

| DLNA 再生を行うためには、再生を行う各ファイルが DLNA 規格に合致した形式である必要があります | 扌。 |
|-----------------------------------------------------|----|
|-----------------------------------------------------|----|

| 動画 | Зgp  | avi  | divx | mp4  | m4v    | mov  | mpg | m2p  | mpe |
|----|------|------|------|------|--------|------|-----|------|-----|
|    | mpeg | vob  | tts  | asf  | dvr-ms | wmv  | mts | m2ts |     |
| 画像 | bmp  | gif  | jpg  | jpeg | png    | tiff | tif |      |     |
| 音楽 | ogg  | lpcm | pcm  | m4a  | m4b    | трЗ  | wav | wma  |     |

# 「DiXiM Digital TV plus for I-O DATA」のご案内

本製品をお買い求めいただきましたお客様に、ハイビジョン番組をパソコンで再生して楽しめる 「DiXiM Digital TV plus for I-O DATA」を無償でダウンロード提供しております。 デジタルハイビジョンの世界を、パソコンでもお楽しみください。

#### ■ 「DiXiM Digital TV plus for I-O DATA」の主な特徴

「DiXiM Digital TV plus for I-O DATA」は、DLNA サーバー (RECBOX や対応したハード ディスクレコーダー) に保存された地上波デジタルやスカパー! HD といったデジタルハイビジョ ン番組をパソコンで再生できるソフトウェアです。

お使いのパソコン<sup>\*</sup>にインストールすると、本製品に保存されたコンテンツを離れた部屋でいつで も楽しむことができます。

※アナログ RGB および HDCP 未対応のデジタル (DVI 等) ディスプレイが接続されたパソコ ンでの視聴には未対応です。同時に1 台のパソコンにのみ、インストールいただけます。

#### ■ 「DiXiM Digital TV plus for I-O DATA」の入手方法

下記よりダウンロードいただけます。

http://www.iodata.jp/lib/

#### ■ 「DiXiM Digital TV plus for I-O DATA」に関するお問い合わせ

弊社では、「DiXiM Digital TV plus for I-O DATA」に関するサポートは行っておりません。 「DiXiM Digital TV plus for I-O DATA」の使い方や不明な点は、日本インテリジェンス株式 会社オプトマーケット事業部にお問合せください。

問い合わせ方法については、インターネットによるサポートのみとなります。

下記の「お問い合わせページ」よりお問い合わせください。

※ユーザーサポートをご利用いただくには、事前にユーザー登録が必要となります。

ご登録いただいていないお客様は、ユーザーサポートをご利用いただけない場合がございます。

| ・ヘルプを見る     | http://optmarket.jp/support           |
|-------------|---------------------------------------|
| ・お問い合わせページ  | http://optmarket.jp/support/form.html |
| ・ユーザー登録について | http://user1.optmarket.jp/regist01/   |

#### ■ 「DiXiM Digital TV plus for I-O DATA」の動作環境

| 対応 OS         | ・Windows® 7(32 ビット版 /64 ビット版)Home Premium 以上*                               |
|---------------|-----------------------------------------------------------------------------|
|               | ・Windows Vista® SP2 以降(32 ビット版 /64 ビット版)Home Premium/Ultimate <sup>**</sup> |
|               | ※ Windows Aero 有効を推奨                                                        |
| CPU           | Celeron DC® 2GHz 以上、Pentium4® 2.8GHz 以上                                     |
|               | (Core2 Duo <sup>®</sup> 以上を推奨)または同等以上の互換 CPU                                |
| グラフィックス (GPU) | Intel® G965 Express チップセット以降                                                |
|               | ATI Radeon™ HD 2600 以上                                                      |
|               | NVIDIA® GeForce® 8400 GS 以上                                                 |
|               | ※ COPP 対応の高性能グラフィックスボードおよび、COPP 対応グラフィック                                    |
|               | スドライバーが必要です。                                                                |
|               | ※ DVI-D または HDMI 接続の場合は、HDCP 対応のグラフィックスボードが必                                |
|               | 要です。                                                                        |
|               | ※アナログ RGB 接続には対応していません。                                                     |
| メモリー          | 1GB 以上推奨                                                                    |
| サウンド機器        | Microsoft MME または WDM に準拠した Windows 互換サウンド機器必須                              |
| ディスプレイ        | 1024 × 768 ピクセル以上、High Color 以上                                             |
|               | ※ DVI-D または HDMI 接続の場合は、HDCP 対応ディスプレイが必要です。                                 |
|               | ※アナログ RGB 接続には対応しておりません。                                                    |
| インターネット接続環境   | 初回起動時のみ必須                                                                   |
| その他注意         | ・本製品を複数台同時に使用することはできません。                                                    |
|               | <ul> <li>1台のパソコンで複数のディスプレイをお使いの場合は、プライマリーのディス</li> </ul>                    |
|               | プレイ以外は再生できません。また、2 つの画面に同じ内容を表示する「ミラー                                       |
|               | モード」ではプライマリーディスプレイであっても再生できません。                                             |
|               | ・スタンバイ、休止、スリープ、サスペンド、レジュームなどのパソコンの省電力                                       |
|               | 機能には対応しておりません。                                                              |

#### ■ 「DiXiM Digital TV plus」の優待販売版のお知らせ

Windows XPをご利用になる場合は、「DiXiM Digital TV plus」の優待販売版をioPLAZA(I-O DATA 直販サイト) でご購入いただけます。

ioPLAZA(I-O DATA 直販サイト) http://www.ioplaza.jp/

# お問い合わせ

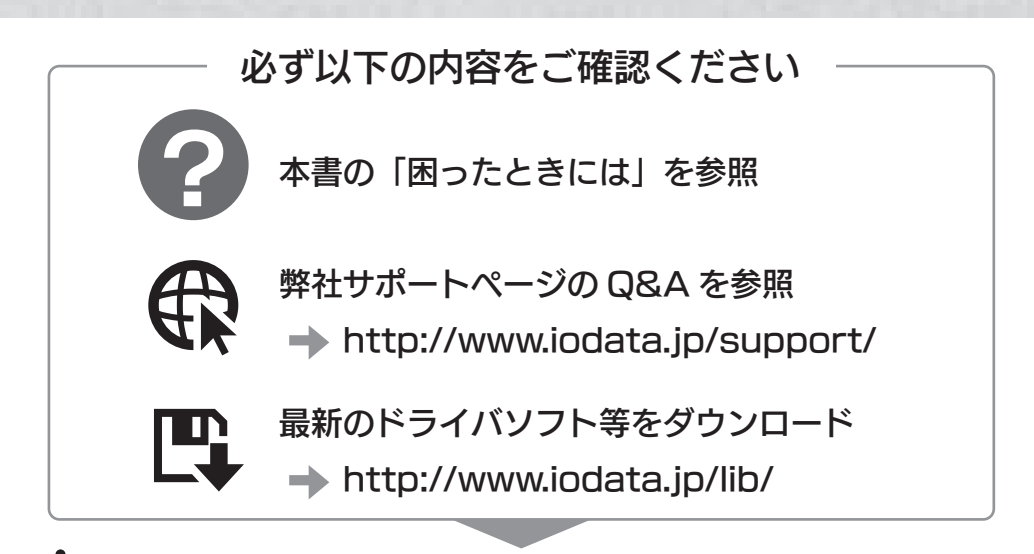

それでも解決できない場合は、サポートセンターへ

# 電話:050-3116-3015 FAX:東京 03-3254-9055 金沢 076-260-3360 ※受付時間 9:00~17:00 月~日曜日(年末年始・夏期休業期間をのぞく) インターネット: http://www.iodata.jp/support/

<ご用意いただく情報> 製品名 / パソコンの型番・OS または接続している AV 家電機器の型番 ※ご提供いただいた個人情報は、製品のお問合せなどアフターサービス及び顧客満足度向上のア ンケート以外の目的には利用いたしません。また、これらの利用目的の達成に必要な範囲内で 業務を委託する場合を除き、お客様の同意なく第三者へ提供、または第三者と共同して利用い たしません。 修理について

修理をご依頼される場合は、以下の要領でお送りください。

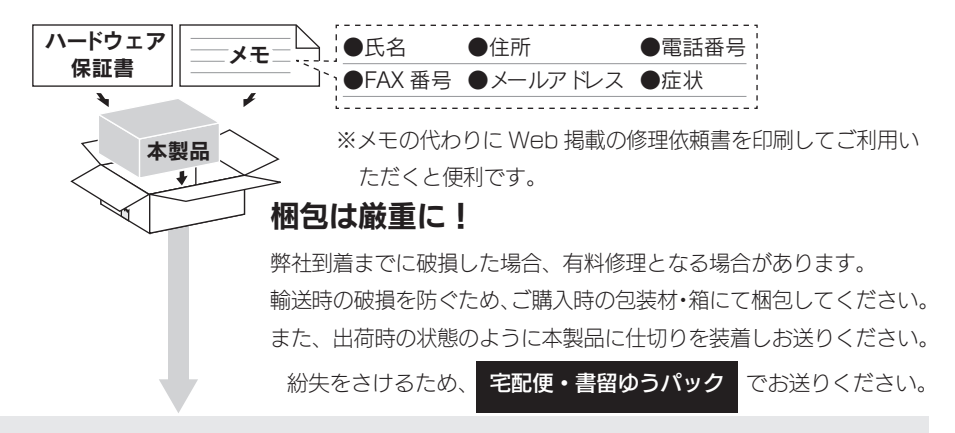

#### 〒 920-8513 石川県金沢市桜田町 2 丁目 84 番地 株式会社 アイ・オー・データ機器 修理センター 宛

- ●送料は、発送時はお客様ご負担、返送時は弊社負担とさせていただいております。
- ●有料修理となった場合は先に見積をご案内いたします。(見積無料)金額のご了承をいただいて から、修理をおこないます。
- ●内部データは厳密な検査のため、消去されます。何卒、ご了承ください。バックアップ可能な 場合は、お送りいただく前にバックアップをおこなってください。弊社修理センターではデー タの修復はおこなっておりません。
- ●お客様が貼られたシール等は、修理時に失われる場合があります。
- ●保証内容については、保証規定に記載されています。
- ●修理をお送りになる前に製品名とシリアル番号(S/N)を控えておいてください。

#### 修理について詳しくは… http://www.iodata.jp/support/after/

## MEMO

### MEMO

【ご注意】

- 本製品及び本書は株式会社アイ・オー・データ機器の著作物です。
   したがって、本製品及び本書の一部または全部を無断で複製、複写、転載、改変することは法律で禁じられています。
- 2) 本製品は、医療機器、原子力設備や機器、航空宇宙機器、輸送設備や機器、兵器システムなどの人命に関 る設備や機器、及び海底中継器、宇宙衛星などの高度な信頼性を必要とする設備や機器としての使用また はこれらに組み込んでの使用は意図されておりません。これら、設備や機器、制御システムなどに本製品 を使用され、本製品の故障により、人身事故、火災事故、社会的な損害などが生じても、弊社ではいかな る責任も負いかねます。設備や機器、制御システムなどにおいて、冗長設計、火災延焼対策設計、誤動作 防止設計など、安全設計に万全を期されるようご注意願います。
- 3) 本製品は日本国内仕様です。本製品を日本国外で使用された場合、弊社は一切の責任を負いかねます。 また、弊社は本製品に関し、日本国外への技術サポート、及びアフターサービス等を行っておりませんの で、予めご了承ください。(This product is for use only in Japan. We bear no responsibility for any damages or losses arising from use of, or inability to use, this product outside Japan and provide no technical support or after-service for this product outside Japan.)
- 4) 本製品は「外国為替及び外国貿易法」の規定により輸出規制製品に該当する場合があります。 国外に持ち出す際には、日本国政府の輸出許可申請などの手続きが必要になる場合があります。
- 5) お客様が録画・録音したものは、個人として楽しむなどのほかは、著作権法上、権利者に無断で使用でき ません。
- 6) 本製品を運用した結果の他への影響については、上記にかかわらず責任は負いかねますのでご了承ください。
- I-O DATA は、株式会社アイ・オー・データ機器の登録商標です。
- Microsoft、Windows および Windows Vista ロゴは、米国または他国における Microsoft Corporation の登録商標です。
- その他、一般に会社名、製品名は各社の商標または登録商標です。

HVL-AV シリーズ取扱説明書 2011.2.8 発行 株式会社アイ・オー・データ機器 〒 920-8512 石川県金沢市桜田町3丁目10番地

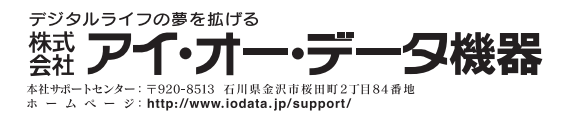